# 3M Dynatel<sup>™</sup> Advanced Modular System 965AMS-BT User's Guide

( )

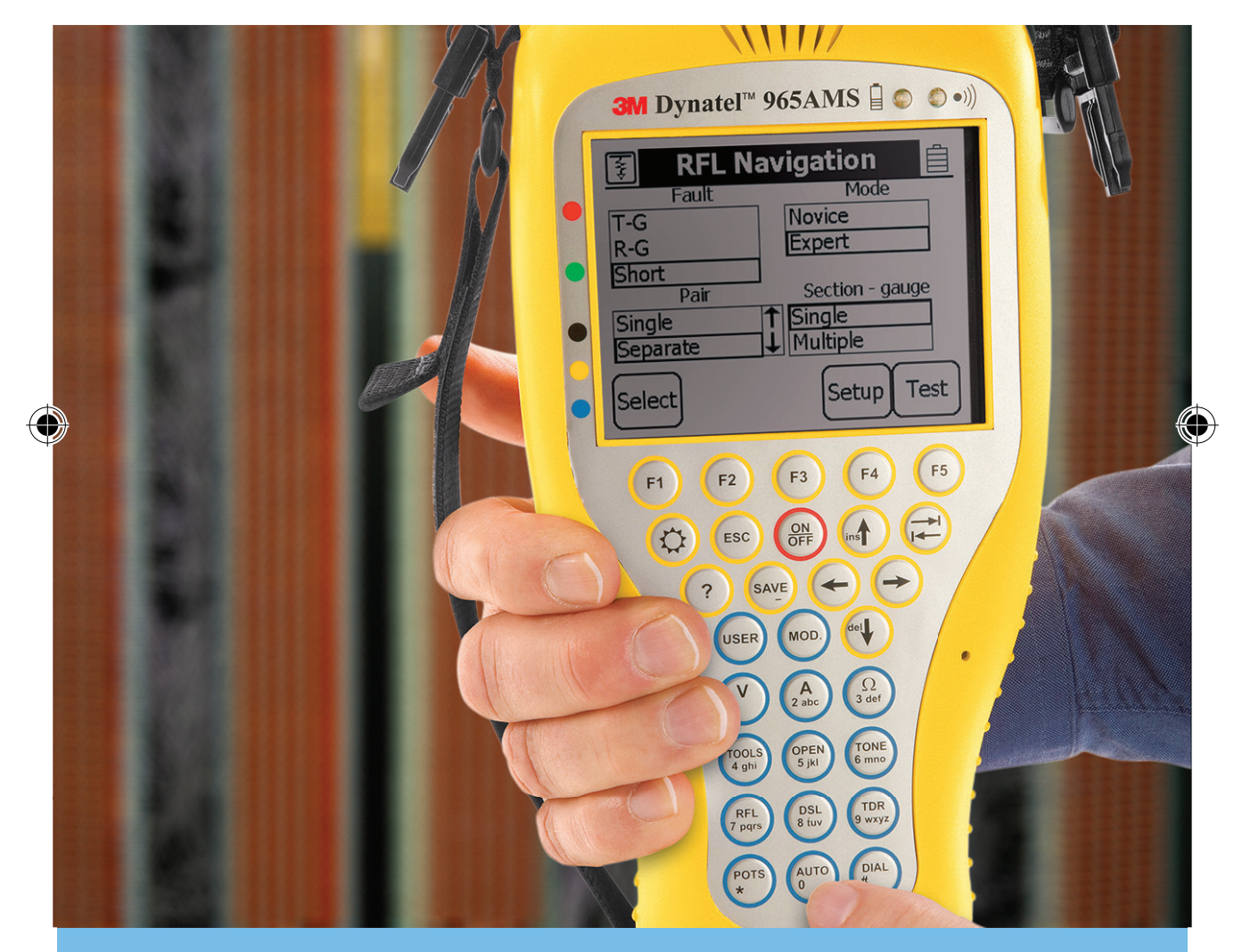

 $\bigcirc$ 

# **Future-Proof Testing Platform**

June 2006

Dynatel 965AMS-BT.indd 1

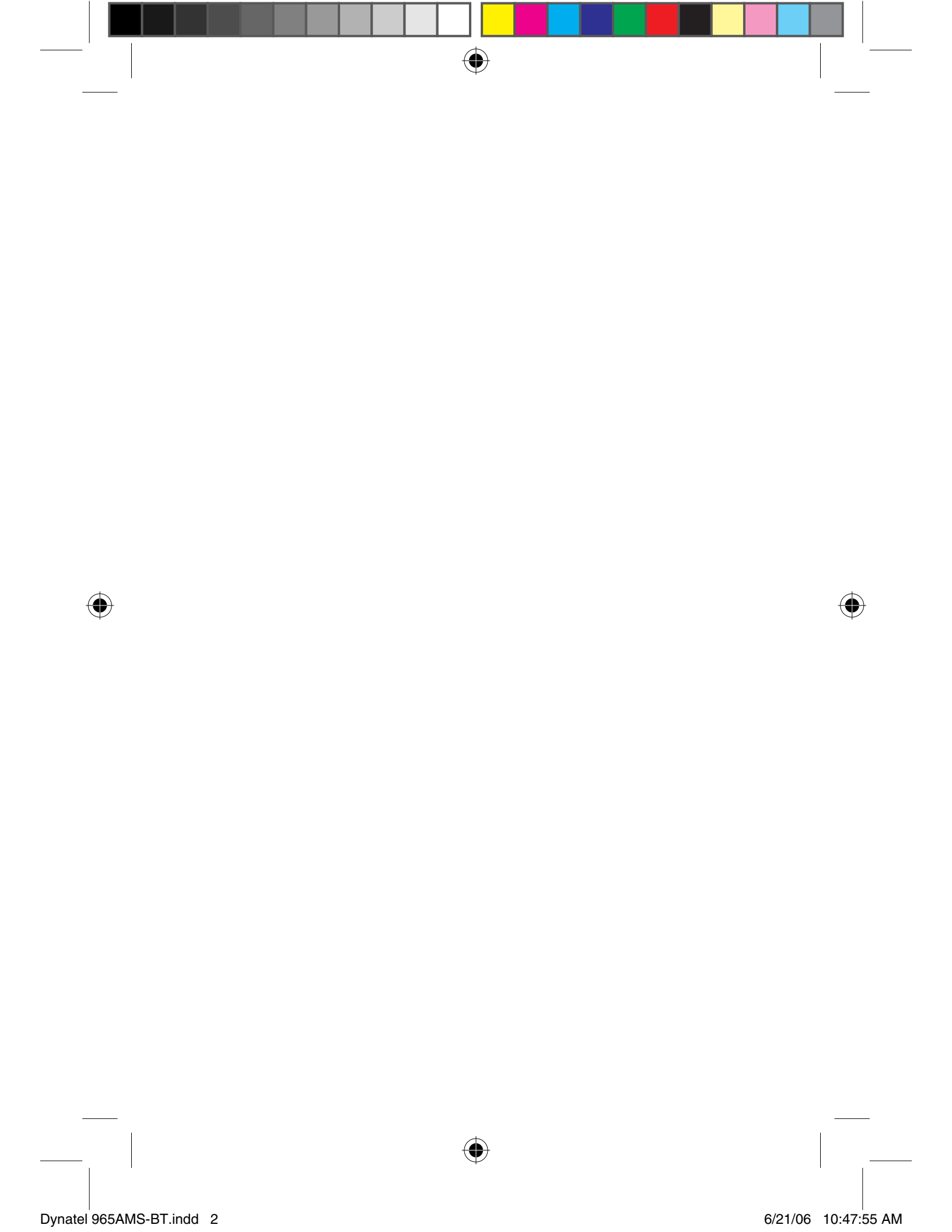

# **Contents**

| Introduction5                   |
|---------------------------------|
| Getting Started                 |
| Welcome Screen7                 |
| Help7                           |
| High Voltage                    |
| System Setup9                   |
| Country                         |
| Language10                      |
| Units11                         |
| Clock Settings                  |
| Set Beep Volume                 |
| Power Down Timeout              |
| Custom Cable                    |
| Voltage Termination             |
| Measurement Functions24         |
| Volts-DC or AC                  |
| Loop Current                    |
| Ohms Measurements               |
| Toolbox                         |
| Opens                           |
| Tone                            |
| RFL (Resistance Fault Locate)   |
| DSL (Digital Subscriber Line)91 |
| TDR                             |
| POTS                            |
| Auto Test                       |
| Talk Set161                     |

 $\bigcirc$ 

۲

۲

| Care & Maintenance        |     |
|---------------------------|-----|
| Charging                  |     |
| AC Charger                |     |
| DC Charger                |     |
| Level of Charge           |     |
| Battery Pack              |     |
| Battery Holder            |     |
| System Reset              |     |
| Test Leads                |     |
| Specifications            |     |
| Electrical Specifications | 174 |
| General Specifications    |     |
| Replacement Items         |     |
| Troubleshooting           |     |

۲

۲

 $\bigcirc$ 

Introduction

# **Introduction**

# **Getting Started**

1. Press the red 🛞 key to power up the unit or to power down the unit.

 $( \blacklozenge )$ 

- 2. Press the 🔅 key to change the contrast. Use the 🔿 or 🔫 keys to adjust the contrast on the screen.
- 3. F1 through F5 are the soft keys. Their function is displayed in the box above the key.

*Example: To use the AC Volts, press F5.* 

4. At the beginning of each chapter there will be a wiring diagram showing the test lead hook-up. The screen will also show the test lead hook-up.

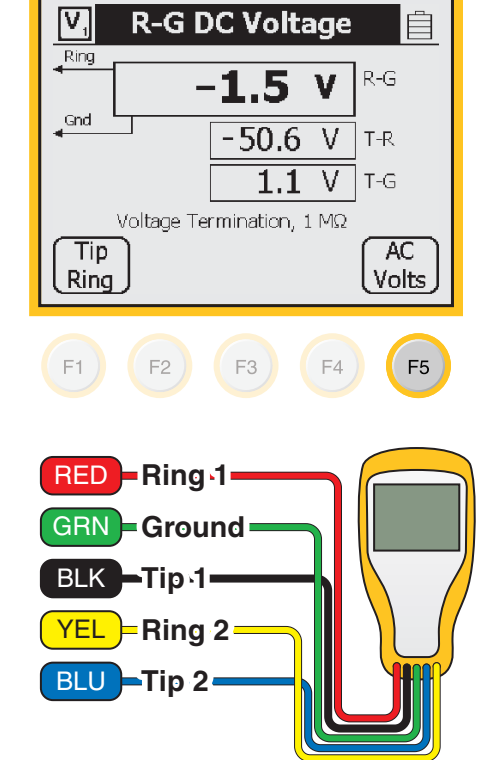

## Introduction

3M<sup>™</sup> Dynatel<sup>™</sup> Advanced Modular System 965AMS

( )

# **Getting Started**

5. Some screens require you to choose from a list of possible choices.

| 🖳 Ope              | ns Setup       | Ê  |
|--------------------|----------------|----|
| Aircore            |                |    |
| Jelly-filled       |                |    |
| 2 Pair Drop        |                |    |
| 5 Pair Drop        |                |    |
| Capacitance        |                | Ļ  |
| Calibrate<br>Cable | Edit<br>Custom | ОК |

ins

Use the up and down arrow keys to make your choice.

6. Other screens may allow you to enter information such as telephone numbers.

You can position the cursor by using the Left and Right arrow keys.

7. This symbol indicates you should use the blue keys to enter numeric values or numbers.

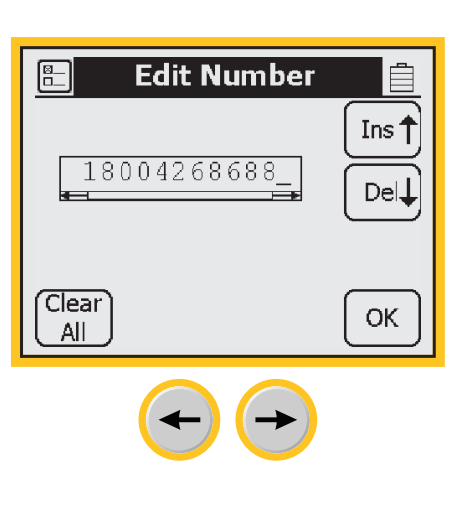

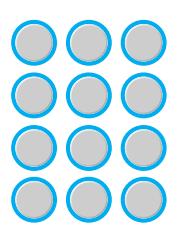

3M<sup>™</sup> Dynatel<sup>™</sup> Advanced Modular System 965AMS

Introduction

# **Getting Started**

- 8. Use the (escape) key to quit the current screen without making any changes. Use multiple escapes to return to the Welcome screen.
- 9. The **battery symbol** in the upper right-hand corner of the display gives an indication of the approximate battery capacity. Each bar represents one-quarter of the full capacity.
- The unit is powered by a rechargeable NiMH battery pack. The unit will also work with the "AA" battery pack. Six "AA" batteries are required. Dispose of the batteries per your company procedures. See *Care & Maintenance* for more information on using the rechargeable battery pack.

# Welcome Screen

This is the screen that you see when you first turn on the tester. It shows the model name, serial number, software version, selected country, installed module and the name of the owner.

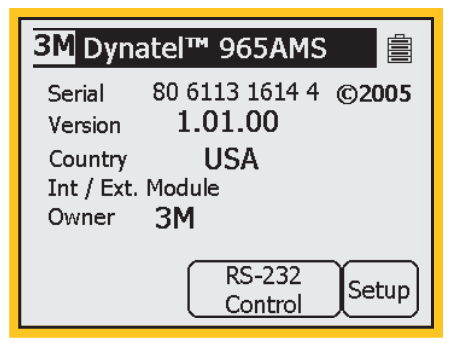

# Help

Press the (?) key at any time in any screen to get help with the current function. Press **OK** or **S** to return to the previous screen.

## **Introduction**

3M<sup>™</sup> Dynatel<sup>™</sup> Advanced Modular System 965AMS

 $( \blacklozenge )$ 

# High Voltage

This screen indicates a high voltage (120 VAC/VDC or greater) has been detected between the test leads when not in the Voltage Mode. The tester has opened an internal relay to protect itself from damage. Use standard safety practices for disconnecting the test leads since high voltage may be present. Press **OK** to restart the 965AMS

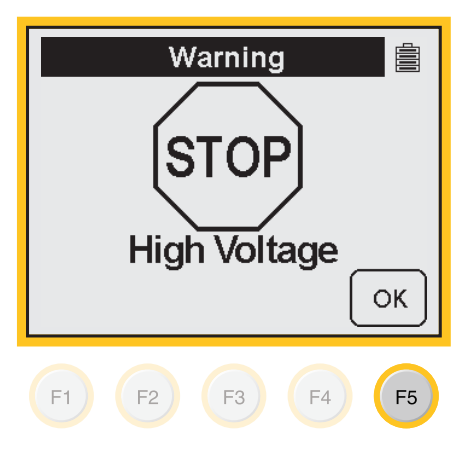

3M™ Dynatel™ Advanced Modular System 965AMS

 $( \blacklozenge )$ 

System Setup

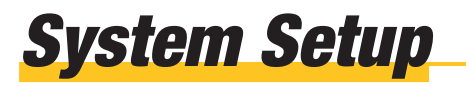

Start with the Welcome Screen. Press **Setup** to review the global settings or to make changes.

Press **RS-232 Control** to upload results with a serial port, or press **Bluetooth** to upload results with a wireless connection.

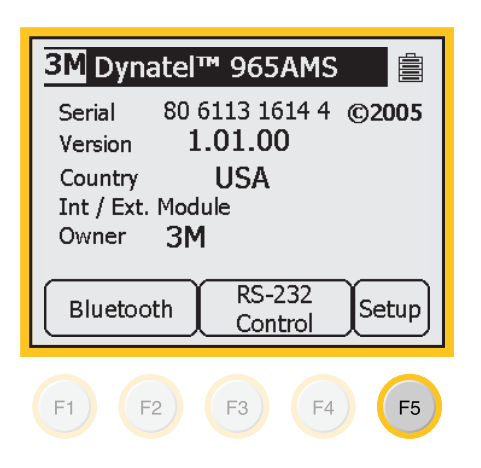

# **Country**

 Use the Country setup to configure the tester for a specific country. Selecting a new country will configure the tester with the setups for language, units, clock format, wire gauges, and cable types for that particular country. Press
 Change to make changes or to review the current settings.

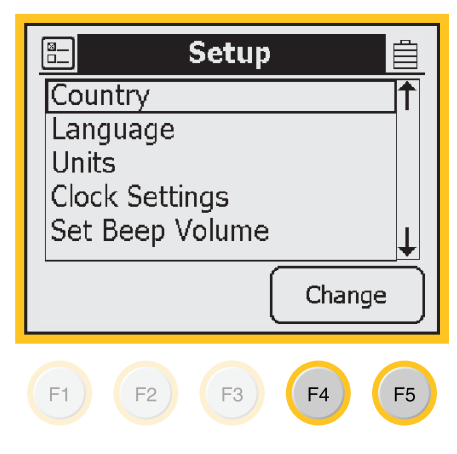

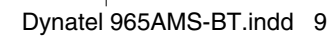

## System Setup

3M<sup>™</sup> Dynatel<sup>™</sup> Advanced Modular System 965AMS

( )

# **Country**

 Use the up and down arrow keys to highlight a country. You will be warned about changing country-specific default values and asked to confirm or cancel your selection. Press OK to continue or press to quit without making changes.

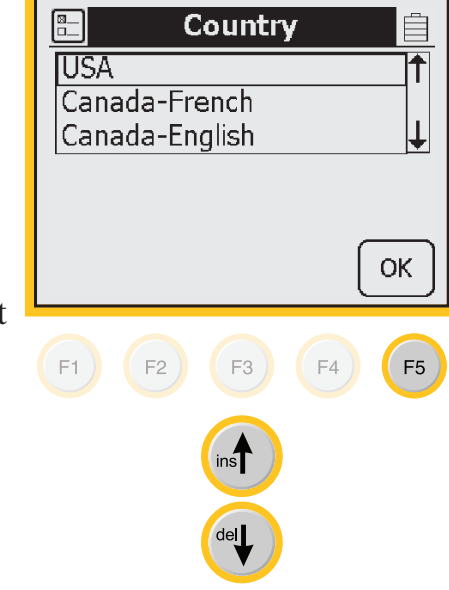

# Language

 Use the Language setup to change only the language in the tester. Countryspecific default values are not affected. Use the up and down arrow keys to highlight a new language. Press OK to continue or press Esc to quit without making changes.

| Eng<br>Frar<br>Espa | La<br>lish<br>nçais Ca<br>añol | anguag<br>anadiar | <b>ງຂ</b><br>າ | Ê<br> ↑<br> ↓ |
|---------------------|--------------------------------|-------------------|----------------|---------------|
|                     |                                |                   | (              | ок            |
| F1                  | F2                             | F3                | F4             | <b>F</b> 5    |
|                     |                                | del               |                |               |

*3M™ Dynatel™ Advanced Modular System 965AMS* 

( )

System Setup

# Units

 Use the Units menu to change the Units of Measure. Use the up and down arrow keys to highlight Units. Press
 Change to continue or press sto quit without making changes.

|      | Setup             |            |
|------|-------------------|------------|
| Cou  | ntry              | 1          |
| Lan  | guage             |            |
| Unit | IS<br>No Cottingo |            |
| Set  | Beep Volume       | t          |
|      | Chan              | ge         |
|      |                   |            |
| F1   | F2 F3 F4          | <b>F</b> 5 |
| F1   | F2 F3 F4          | F5         |

 $(\mathbf{0})$ 

#### System Setup

3M<sup>™</sup> Dynatel<sup>™</sup> Advanced Modular System 965AMS

# Units

Use the up and down arrow keys to select the units you want to change. Press
 Change Selection to change the units of measure. An "X" in a box indicates your choice.

**Distance:** Feet or Meters: This affects all distances displayed in the 965AMS tester.

**Degrees:** Fahrenheit or Centigrade: This affects all temperatures used in the 965AMS.

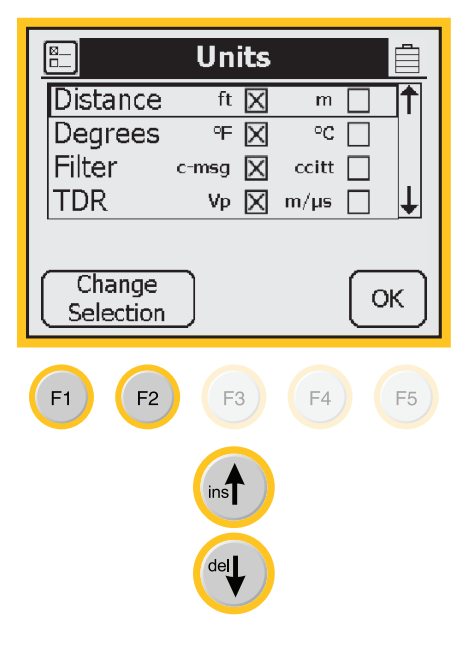

**Filter:** C-Message or CCITT: This affects the filter used in the POTS Noise function. Use the C-Message filter in the US and Canada. Use the CCITT (also called "Psophometric") filter in all other countries.

•

The 965AMS tester features a dBrnP filter for noise tests in New Zealand. To set the default noise filter to dBrnP, set Filter option to CCITT. This filter is used only in units sold in New Zealand; for all other countries, the CCITT option uses a dBrnOp filter. Noise test results will be displayed as dBrnP.

**TDR:** Vp (Velocity Propagation) or m/ $\mu$ S (meters per microsecond): This affects the TDR "velocity of propagation." Use "Vp" in the US and Canada. Use "m/ $\mu$ S" in other countries. Press **OK** to accept any changes and return. Use the **Sec** key to return to the Welcome Screen without making changes.

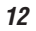

*3M™ Dynatel™ Advanced Modular System 965AMS* 

 $( \blacklozenge )$ 

System Setup

# **Clock Settings**

 Use the Clock Settings menu to select the clock format and to set the correct time. Use the up and down arrow keys to highlight Units. Press OK to continue or press so to quit without making changes.

| Cou<br>Lang<br>Unit<br>Cloc<br>Set | ntry<br>guage<br>s<br><u>k Setti</u><br>Beep V | ngs<br>′olume |      | ↑<br>      |
|------------------------------------|------------------------------------------------|---------------|------|------------|
|                                    |                                                | (             | Chan | ge         |
| F1                                 | F2                                             | F3            | F4   | <b>F</b> 5 |
|                                    |                                                | ins           |      |            |
|                                    |                                                | del           |      |            |

Setup

- 2. Use the blue keys to enter the correct date.
- Clock Settings Date 10/31/2005 123 Time 09:40:11 a.m. Select a.m. p.m. OK

•

## System Setup

*3M™ Dynatel™ Advanced Modular System 965AMS* 

Clock Settings

Ì

mm/dd/yyyy

dd.mm.yyyy

( )

Date

10/31/2005

# **Clock Settings**

3. Press Select, then enter the correct time using the blue keys.

4. Press **Select** to enter the date format. Choose month, day, year or day, month, year.

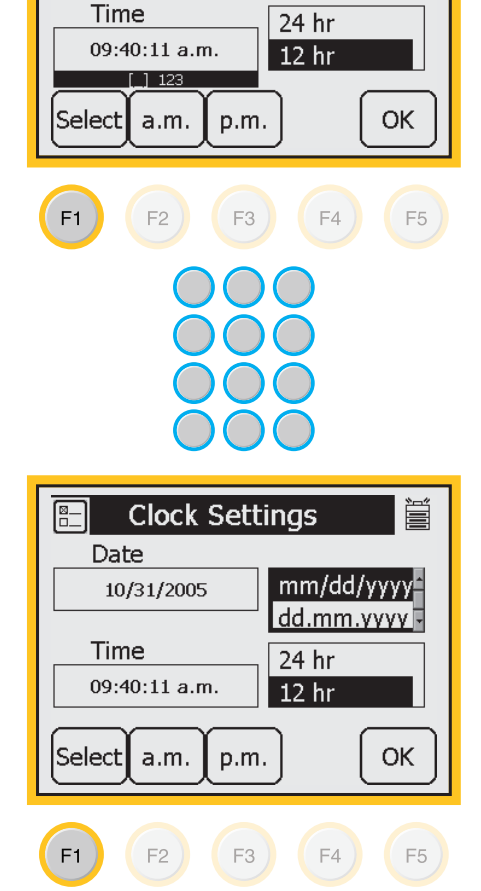

 $(\mathbf{0})$ 

*3M™ Dynatel™ Advanced Modular System 965AMS* 

( )

System Setup

# **Clock Settings**

5. Press Select to choose the 12 hour or 24 hour format. Use the up and down arrow keys to select the format.

If you choose the 12 hour format, press **a.m.** or **p.m.**.

Note: Press OK at any time that you have completed your updates.

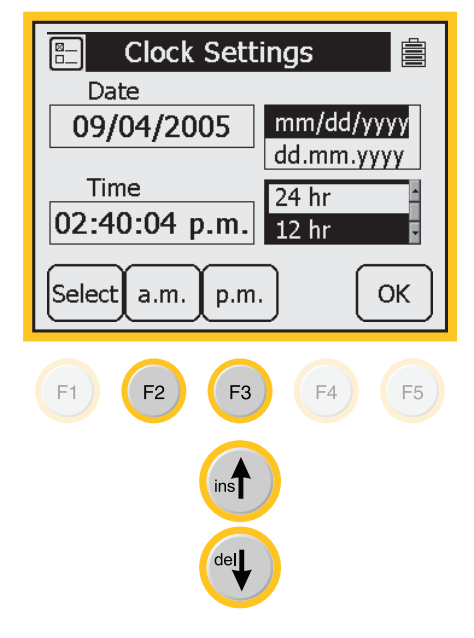

15

•

## System Setup

3M<sup>™</sup> Dynatel<sup>™</sup> Advanced Modular System 965AMS

 $( \blacklozenge )$ 

# Set Beep Volume

 Use this menu to change the Set Beep Volume. Use the up and down arrow keys to highlight Set Beep Volume. Press Change to continue or press to quit without making changes.

| 🖺 Setup 📋      |
|----------------|
| Country        |
| Language       |
| Units          |
| Clock Settings |
|                |
| Change         |
|                |
| F1 F2 F3 F4 F5 |
| ins            |
| dei            |
|                |

2. Use the up and down arrow keys to change the beep volume. Press **OK** to save this volume setting.

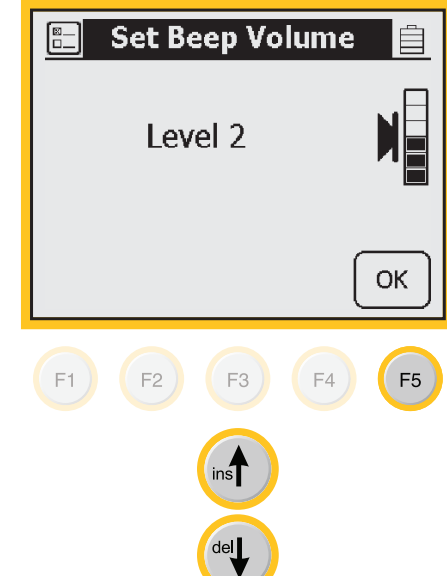

*3M™ Dynatel™ Advanced Modular System 965AMS* 

 $( \blacklozenge )$ 

System Setup

**Power Down Timeout** 

 Use this menu to change the Power Down Timeout. Use the up and down arrow keys to highlight Power Down Timeout. Press Change to continue or press to quit without making changes.

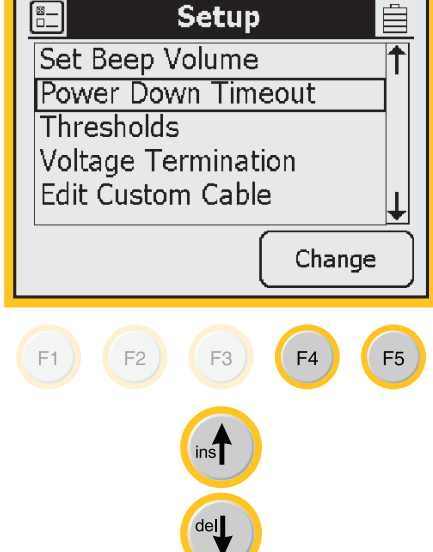

Use the up and down arrow keys to select the timeout you want to use. Press OK to save your choice.

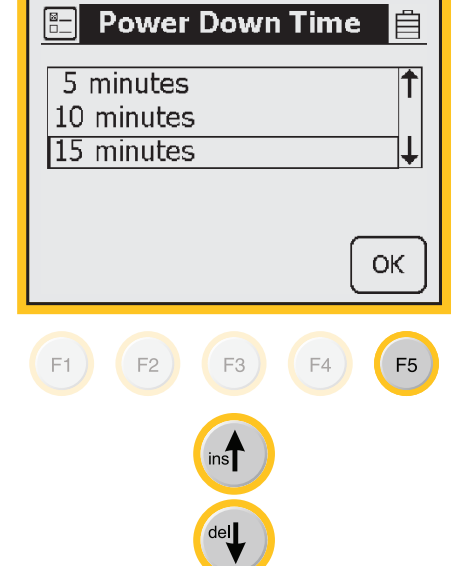

## System Setup

*3M™ Dynatel™ Advanced Modular System 965AMS* 

# **Custom Cable**

Use **Custom Cable 1** or **Custom Cable 2** to create a special cable you are using on a regular basis that has capacitance values that are different from existing cables.

 $( \blacklozenge )$ 

- Press the blue Rey to enter the Opens measurement function.
- 2. Press **Setup** to enter the Setup menu.
- 3. Use the up and down arrow keys to select Custom 1 or Custom 2.

Press Edit Custom.

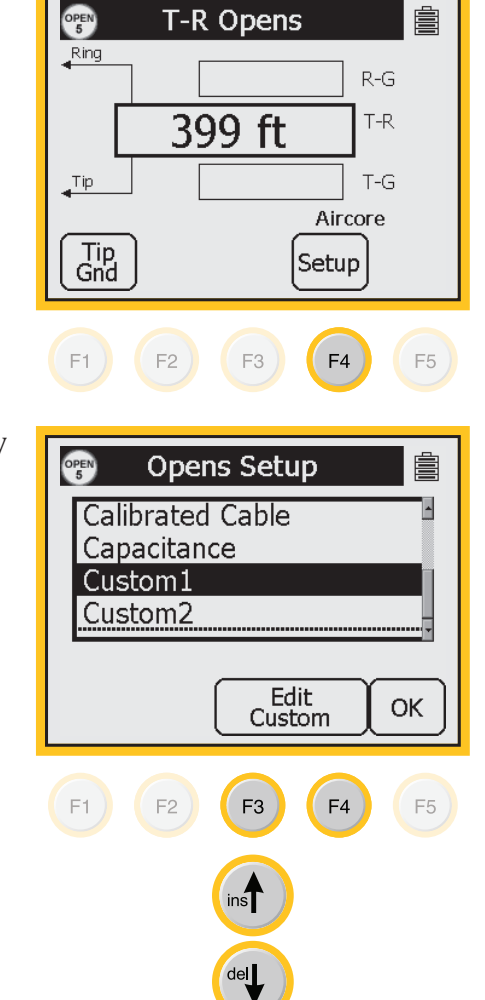

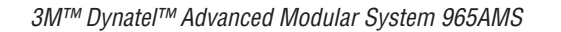

( )

System Setup

# **Custom Cable**

4. Use the blue keys to enter the capacitance to ground.

Press Select Mutual).

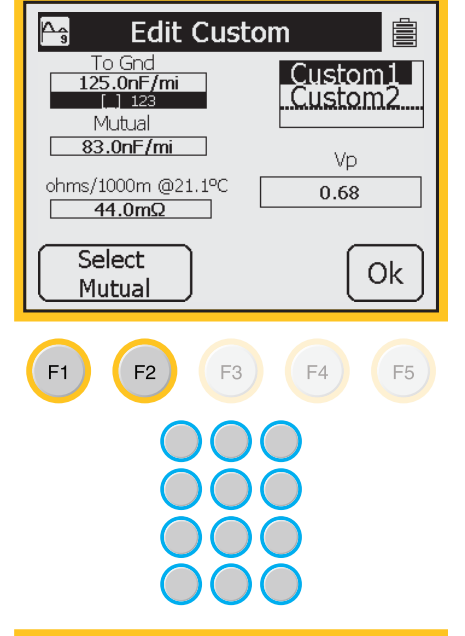

5. Use the blue keys to enter the mutual capacitance.

Press Select Ohms.

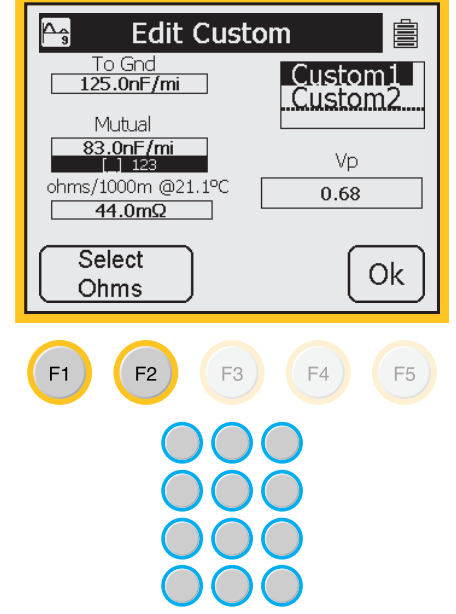

19

♠

# System Setup

3M<sup>™</sup> Dynatel<sup>™</sup> Advanced Modular System 965AMS

( )

# **Custom Cable**

6. Use the blue keys to enter ohms per thousand feet.

Press Select Velocity.

<u>۾</u>م Edit Custom To Gnd 125.0nF/mi Custom1 Custom2 Mutual 83.0nF/mi Vp ohms/1000m @21.1ºC 0.68 4<mark>4.0mΩ</mark> Select Ok Velocity F1 F2 F3 ) F4 F5

7. Use the blue keys to enter the velocity propagation. If you do not know this value, use 0.68.

Press Select Cable .

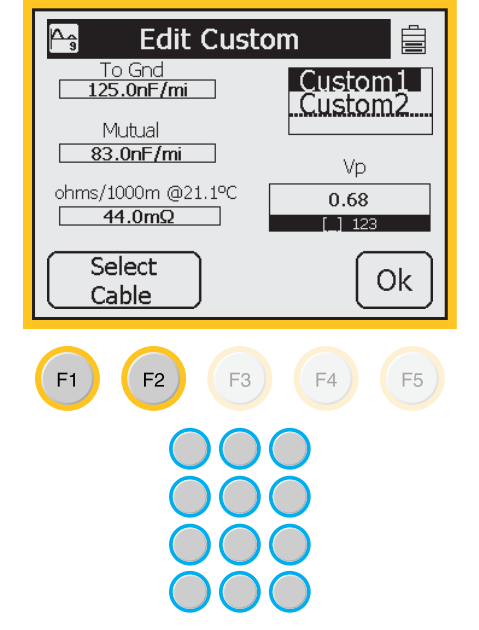

•

•

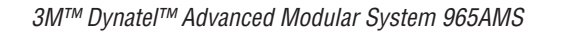

 $\bigcirc$ 

争

System Setup

# **Custom Cable**

8. Use the up and down arrow keys to select Custom 1 or Custom 2.

Press **OK** to save the custom cable.

| 🎦 Edit Custom        |                                        |  |  |  |
|----------------------|----------------------------------------|--|--|--|
| To Gnd<br>125.0nF/mi | Custom1                                |  |  |  |
| Mutual               | ······································ |  |  |  |
| ohms/1000m @21.1ºC   | Vp<br>0.68                             |  |  |  |
|                      |                                        |  |  |  |
| Select<br>To Gnd     | Ok                                     |  |  |  |
|                      |                                        |  |  |  |
|                      | $\frown$                               |  |  |  |
| F1 F2 F3             | F4 F5                                  |  |  |  |
| F1 F2 F3             | F4 F5                                  |  |  |  |

21

争

3M<sup>™</sup> Dynatel<sup>™</sup> Advanced Modular System 965AMS

#### System Setup

# **Voltage Termination**

The Voltage Termination 1. option allows you to select the input impedance of the 965AMS digital voltmeter (in supported countries only). The input impedance of the internal 965AMS voltmeter is normally 1Mohm. However, some legacy systems use voltage measurement systems with input impedances of 100Kohms. This option is provided to maintain measurement compatibility with those systems.

If 100Kohm termination is selected, the 965AMS tester will display '100K' on the voltage measurement.

Use this menu to change the Voltage Termination. Use the up and down arrow keys to highlight Voltage Termination. Press Change to continue or press csc to quit without making changes.

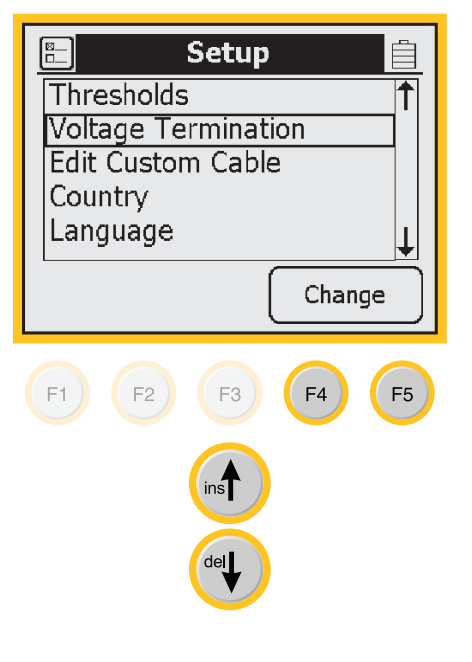

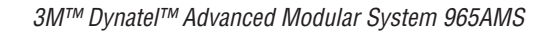

 $\bigcirc$ 

•

System Setup

# Voltage Termination

 Use the up and down arrow keys to select the Voltage Termination you want to use. Press OK to save your choice.

| 🔚 Voltage termination 📋        |
|--------------------------------|
| 100ΚΩ 1                        |
| 1MΩ <b>↓</b>                   |
|                                |
|                                |
|                                |
|                                |
|                                |
|                                |
| F1     F2     F3     F4     F5 |
|                                |
|                                |
| ins                            |
| $\sim$                         |
|                                |
|                                |

23

 $(\mathbf{O})$ 

3M<sup>™</sup> Dynatel<sup>™</sup> Advanced Modular System 965AMS

# **Measurement Functions**

The 12 measurement functions include:

DC and AC voltage measurements

milliAmps and ground resistance measurements

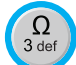

Ohms measurement and Soak Test

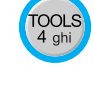

<sup>TOOLS</sup> Self-Calibrate, Stored Results and Ohms-to-Distance Calculator

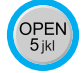

Opens distance measurement

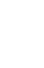

TONE 6 mno Send Tones

> Resistance Fault Locate: Distance measurement to a resistive fault

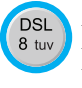

RFL 7pqrs

DSL Loss and Noise plus the Spectrum Analyzer and **Resistance Balance** 

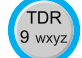

Time Domain Reflectrometer (TDR)

POTS

POTS Loss, Noise, Longitudenal Balance, Load Coil Counter and Caller ID

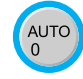

Automatic testing of circuits using "Expert Pair Tests"

Talk Set DIAL

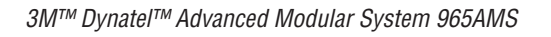

# Volts-DC or AC

The **Volts** (V) function measures the DC voltage or AC voltage between Tip, Ring and Gnd.

 $(\mathbf{O})$ 

# Volts-DC or AC>Hook-Up

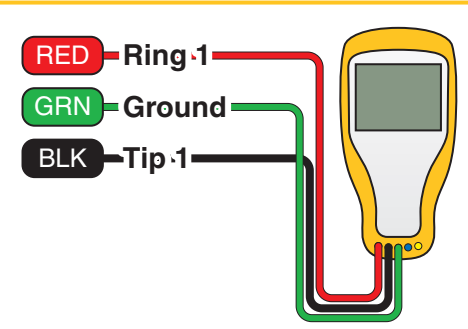

# Volts-DC or AC>**Operation**

- 1. Press the blue (\*) key to start the voltage measurement function.
- 2. This screen displays the T-R voltage in the larger active measurement box.
- Press Tip Gnd to display the T-G voltage. The T-R measurement will be saved on the screen in a smaller box until a new measurement updates the screen.

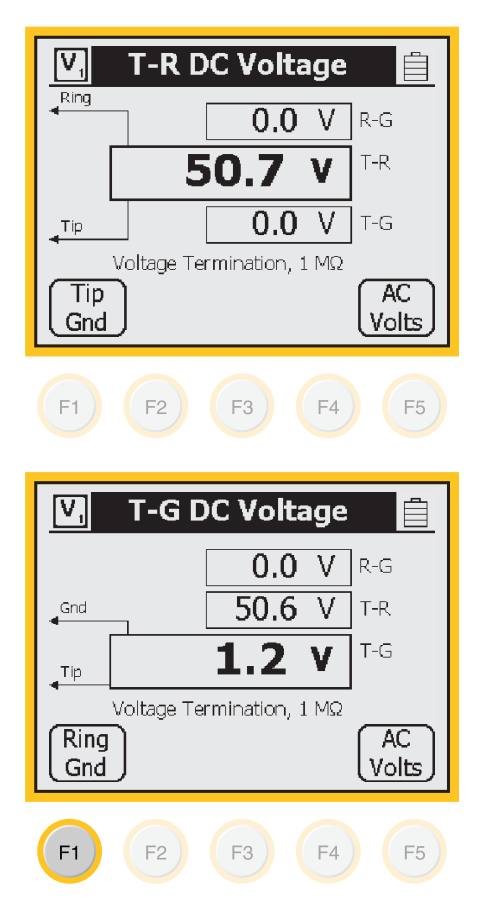

*3M™ Dynatel™ Advanced Modular System 965AMS* 

# Volts-DC or AC>Operation

4. Press **Ring Gnd** to display the R-G voltage. The T-G measurement will be saved on the screen in a smaller box until a new measurement updates the screen.

| 💟 R-G DC Voltage 📋    |
|-----------------------|
| - <b>1.5 V</b> R-G    |
| Gind                  |
| <b>1.1</b> V T-G      |
| Tip<br>Ring           |
| <b>F1</b> F2 F3 F4 F5 |

5. All measurements are erased when you exit this function.

( )

## Volts-DC or AC>AC Volts

1. Press **AC Volts** to measure AC volts.

| V,           | T-R AC Voltage 📋                   |
|--------------|------------------------------------|
|              | <b>0.0</b> V R-G                   |
|              | 0.0 V T-R                          |
| <b>→</b> Tip | <b>0.0</b> V T-G                   |
| Tip<br>Gnd   | Voltage Termination, 1 MΩ DC Volts |
| F1           | F2 F3 F4 F5                        |

## AC Normal Range—Active Line:

- 1. R-G and T-G should have the same AC voltage. If they are not equal the pair will probably have noise.
- 2. T-R should be 0 volts

Note: Maximum voltage = 300 volts DC, 250 volts AC

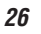

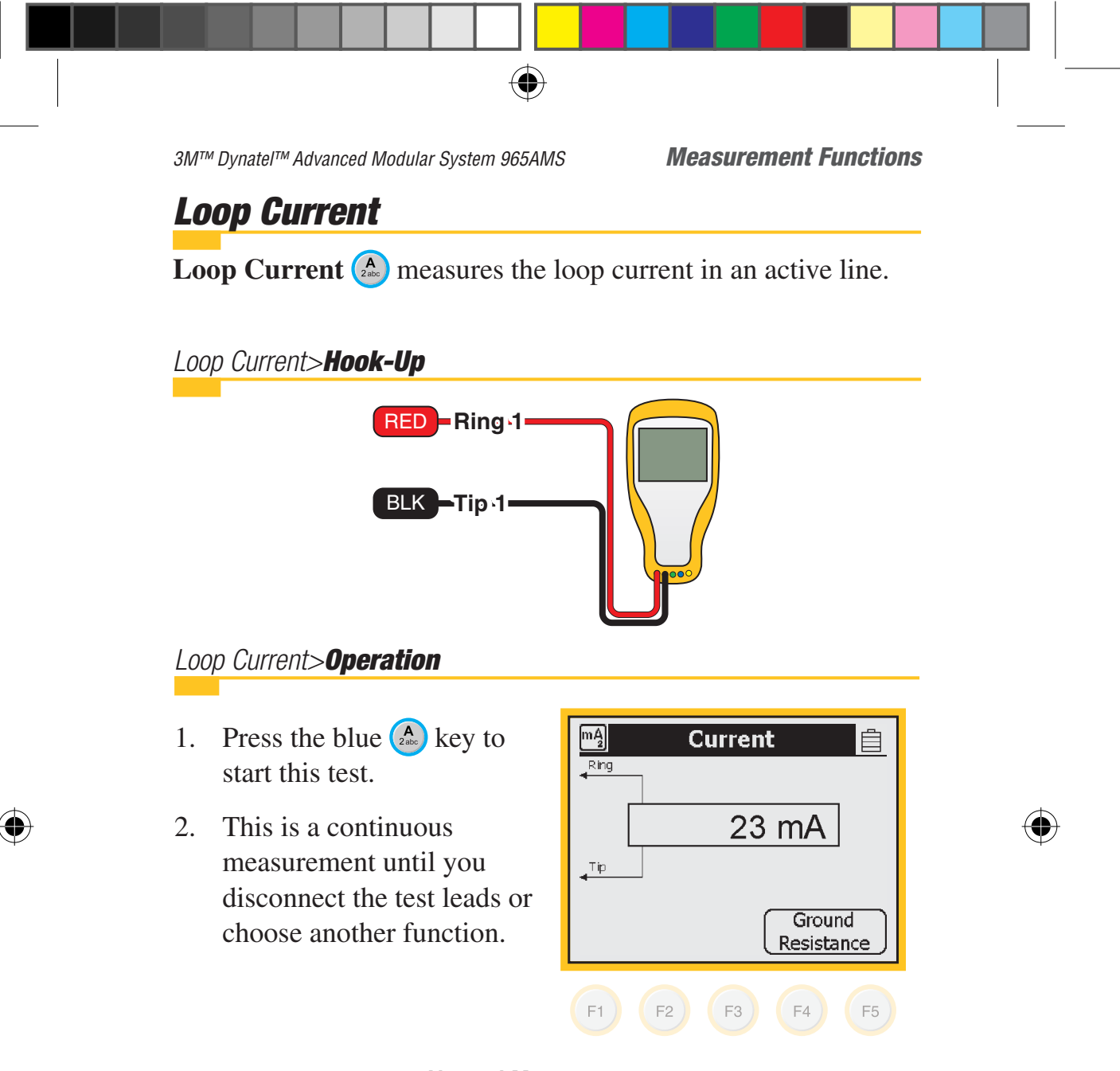

#### **Normal Measurements**

|         | OK    | Marginal | Not OK |
|---------|-------|----------|--------|
| Current | >23mA | 20-23mA  | <20mA  |

*3M™ Dynatel™ Advanced Modular System 965AMS* 

( )

## Loop Current>**Operation**

# 3. Over Current Warning

The tester has detected current higher then 110 mA.

High current can damage the test set. Use standard safety practices for disconnecting the test leads and eliminating the source of the high current.

Disconnect all test leads then press **Retest** to continue.

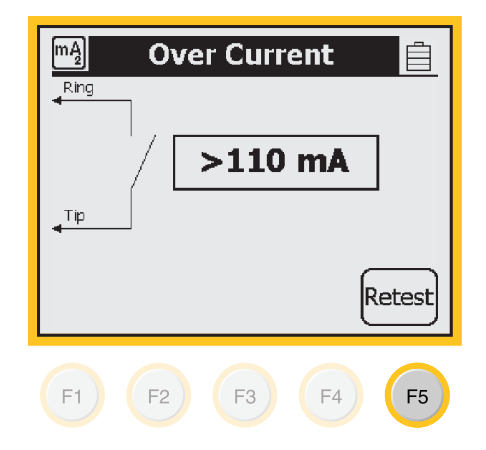

## Loop Current>Ground Resistance

The Ground Resistance function compares the customer protector ground resistance to an active central office pair.

Note: The Ground Resistance function only works with central offices with the Tip connected to ground.

Loop Current>Ground Resistance>Hook-Up

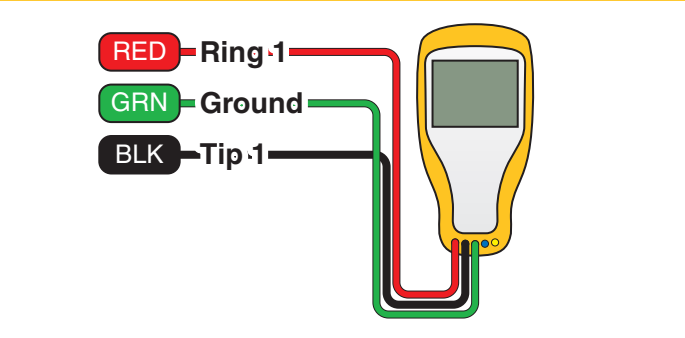

*3M™ Dynatel™ Advanced Modular System 965AMS* 

#### **Measurement Functions**

Loop Current>Ground Resistance>Operation

 $(\mathbf{\Phi})$ 

1. Press **Ground Resistance** to access the Ground Resistance function.

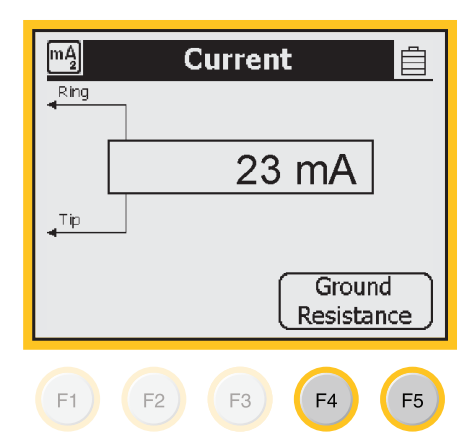

2. Press **Test** to start the test. The results will be displayed in the box in the center of the screen.

This is a continuous test.

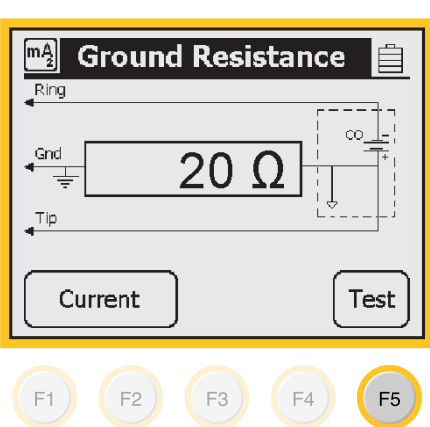

#### **Normal Measurements**

0  $\Omega$  to 25  $\Omega$ 

3M<sup>™</sup> Dynatel<sup>™</sup> Advanced Modular System 965AMS

# **Ohms Measurements**

The **Ohms Measurement** function measures the insulation resistance between the Tip, Ring and ground. This function can also measure the resistance of the Tip and Ring loop or individual wires.

( )

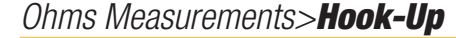

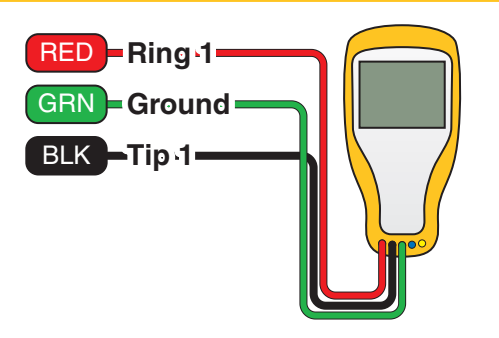

# Ohms Measurements>Operation

- 1. Press the blue 🙆 key to start the ohms measurement function.
- 2. This screen displays the T-R resistance in the larger active measurement box.

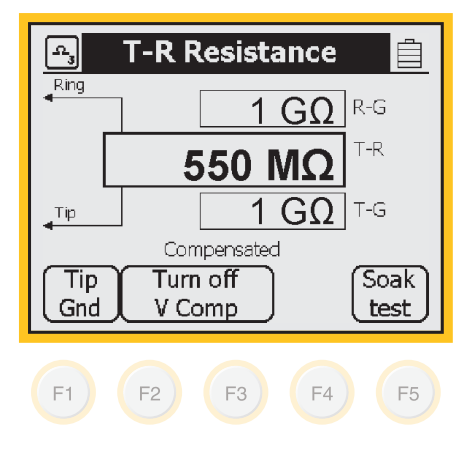

3M<sup>™</sup> Dynatel<sup>™</sup> Advanced Modular System 965AMS

 $(\mathbf{0})$ 

**Measurement Functions** 

Ohms Measurements>**Operation** 

3. Press (Tip Gnd) to display the Tip-Ground resistance. The T-R measurement will be saved on the screen in a smaller box until a new measurement updates the screen.

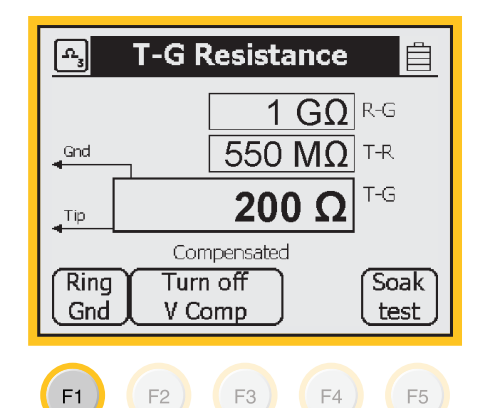

3. Press **Ring Gnd** to display the Ring-Ground resistance. The T-G measurement will be saved on the screen in a smaller box until a new measurement updates the screen.

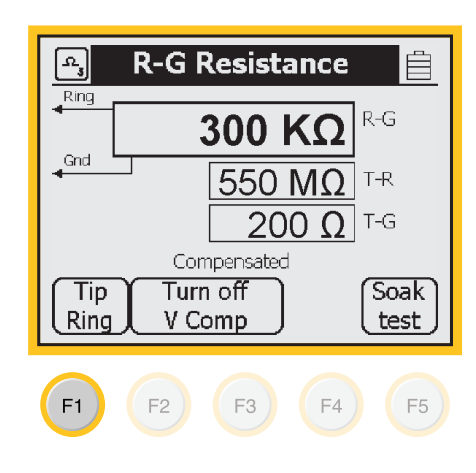

All measurements are erased when you exit this function. 5.

| Normal Range: POTS Insulation Resistance |       |                              |        |  |  |
|------------------------------------------|-------|------------------------------|--------|--|--|
|                                          | OK    | Marginal                     | Not OK |  |  |
| Insulation Resistance                    | <3 MΩ | 3 k $\Omega$ to 3 M $\Omega$ | <3 kΩ  |  |  |

3M<sup>™</sup> Dynatel<sup>™</sup> Advanced Modular System 965AMS

## Ohms Measurements>Voltage Compensation

 $( \blacklozenge )$ 

The Voltage Compensation feature compensates for crossed battery on the line. Use "compensated" for most measurements.

Press **Turn Off V Comp** to turn off voltage compensation.

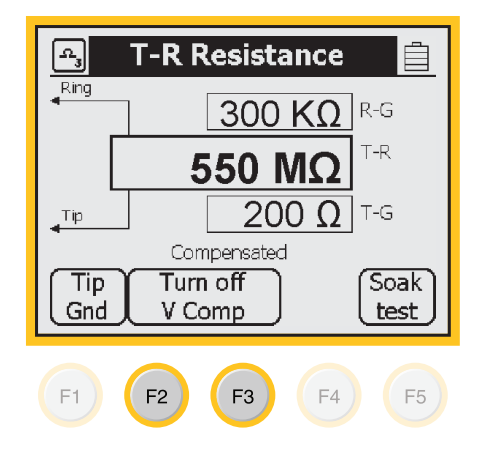

## Ohms Measurements>Soak Test

The Soak Test function can determine if the source of a resistive fault is caused by moisture, corrosion or pure resistance.

Press **Soak Test** to access the Soak Test menu.

NOTE: The Soak Test function will not work properly if there is voltage on the line. Voltage Compensation does not apply to the Soak Test.

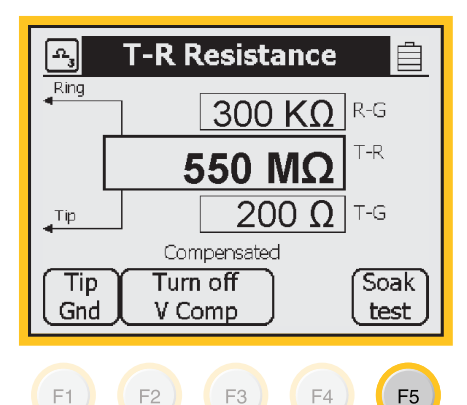

*3M™ Dynatel™ Advanced Modular System 965AMS* 

 $( \bigcirc )$ 

#### **Measurement Functions**

## Ohms Measurements>Soak Test

- Take an initial resistance measurement by pressing the (Snap Shot) key.
- 2. You will compare this to other active measurements to determine the source of the fault.

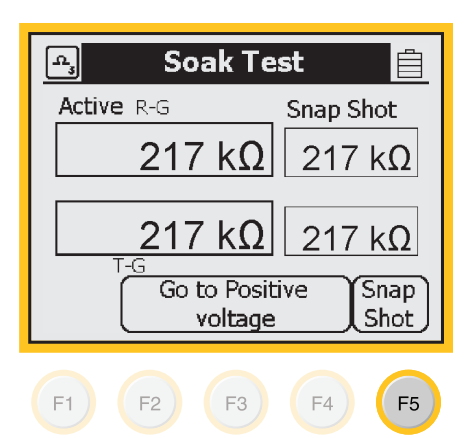

 One of the properties of moisture in a circuit is the current from the ohmmeter can "dry out" the moisture. The ohmmeter will first show a lower resistance, then after one or two minutes, the resistance will increase to a higher reading.

This indicates the fault is caused by moisture.

Note: This is not an acceptable procedure to "dry" a fault.

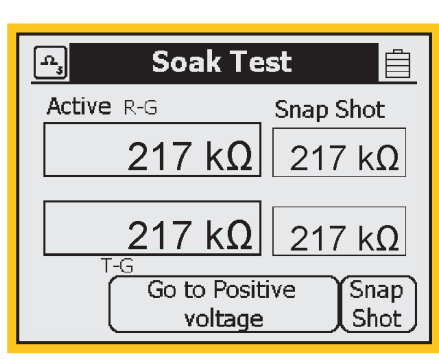

**Initial Reading** 

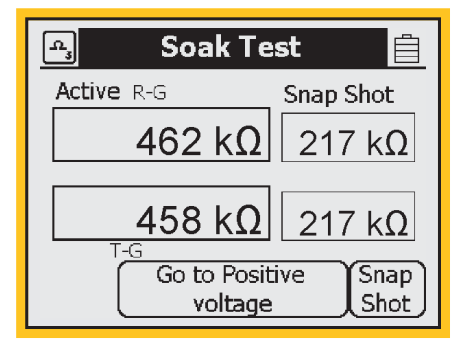

Reading After 1 or 2 Minutes

*3M™ Dynatel™ Advanced Modular System 965AMS* 

 $( \blacklozenge )$ 

# Ohms Measurements>Soak Test

4. A property of corrosion is that a current flowing through the corrosion will cause the corrosion to become a better conductor. The ohmmeter will show a lower resistance reading if corrosion is the cause.

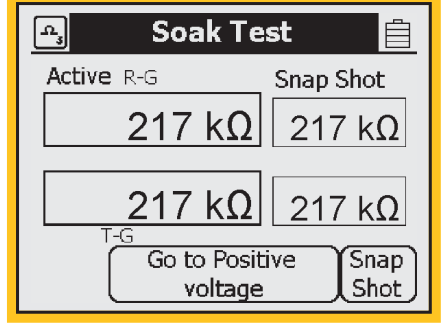

Initial Reading

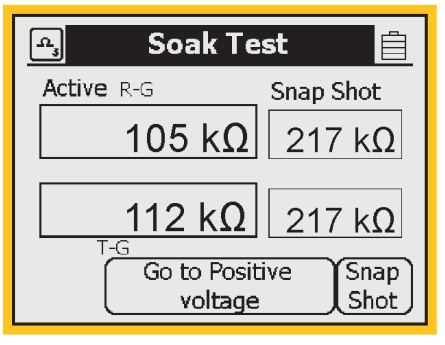

Reading After 1 or 2 Minutes

5. If the resistance value does not change, the fault is a pure resistive fault.

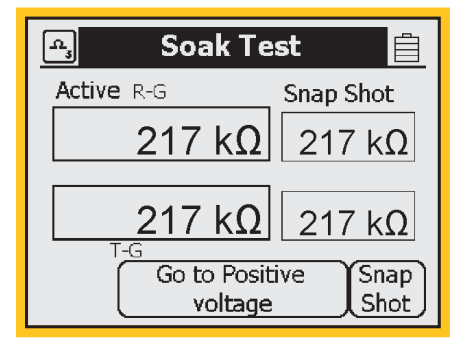

3M<sup>™</sup> Dynatel<sup>™</sup> Advanced Modular System 965AMS

 $\bigcirc$ 

**Measurement Functions** 

Ohms Measurements>Soak Test

6. Use Go To Positive Voltage and Go To Negative Voltage to reverse the voltage polarity. Use the lowest resistance reading of the two numbers for your measurements.

| 🖳 🛛 Soak 1                | est 📋                  |
|---------------------------|------------------------|
| Active R-G                | Snap Shot              |
| 217 kG                    | <b>2</b> 217 kΩ        |
| 217 k <b>G</b>            | 2 217 kΩ               |
| T-G<br>Go to Po<br>voltag | sitive Snap<br>ge Shot |
| F1 F2 F3                  | <b>F4</b> F5           |

3M<sup>™</sup> Dynatel<sup>™</sup> Advanced Modular System 965AMS

# Toolbox

Use the Toolbox is to: (1) view saved test results, (2) perform a self calibrate, (3) use the Ohms to Distance calculator, and (4) Upload results to PC Link.

( )

# Toolbox>Stored Results

The **Stored Results** function allows you to review the results of previously saved tests.

# Toolbox>Stored Results>Operation

1. Press the blue 💬 key to enter the Toolbox function.

Use the up and down arrow keys to select the Stored Results function. Press **OK** to save your choice.

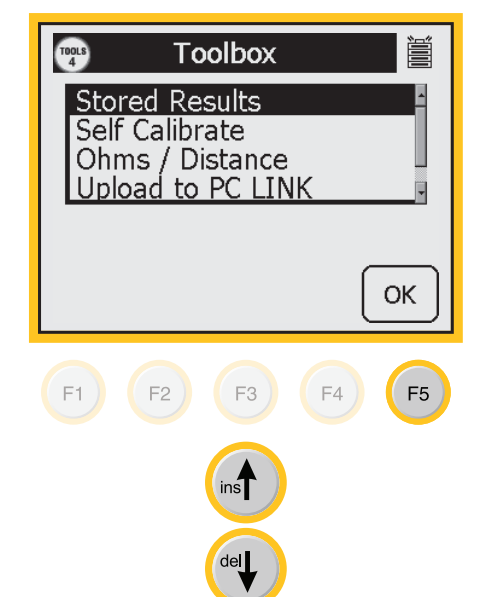

3M<sup>™</sup> Dynatel<sup>™</sup> Advanced Modular System 965AMS

 $( \blacklozenge )$ 

#### **Measurement Functions**

## Toolbox>Stored Results>**Operation**

2. If one or more test results have been stored, the ID number for each will be displayed.

> The ID number is like a file folder and each test result is like a file. The name of the file is the time and date stamp that is generated by the tester.

Press **View** to see the list of files.

- 3. This screen shows the contents of the file.
  - Press **Delete Result** to delete one file or press **Delete Folder** to delete all files in the folder.

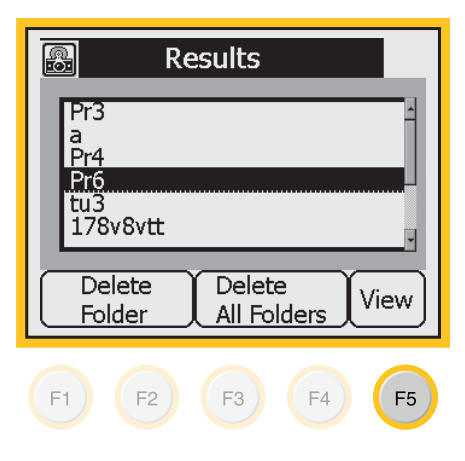

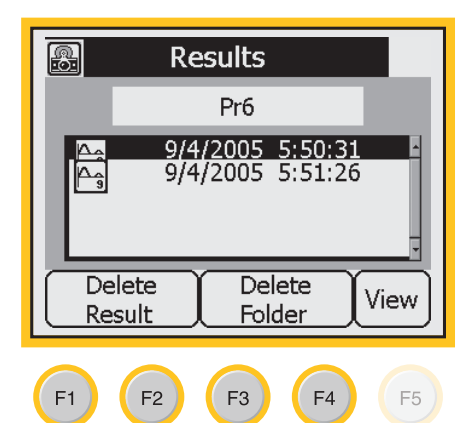

## Dynatel 965AMS-BT.indd 37

3M<sup>™</sup> Dynatel<sup>™</sup> Advanced Modular System 965AMS

## Toolbox>Self-Calibrate

The **Self-Calibrate** function will verify that all of the internal circuits and test leads are operating properly. Use self-calibrate:

( )

- After the first full battery charge before you put the tester in service for the first time.
- Anytime the working temperature changes by more than 35°F (20°C). Calibrate the 965AMS tester at the same temperature at which it will be used.
- After changing the batteries, or anytime the battery pack completely discharges.

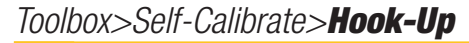

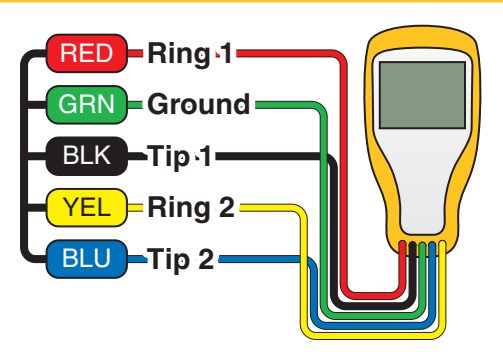

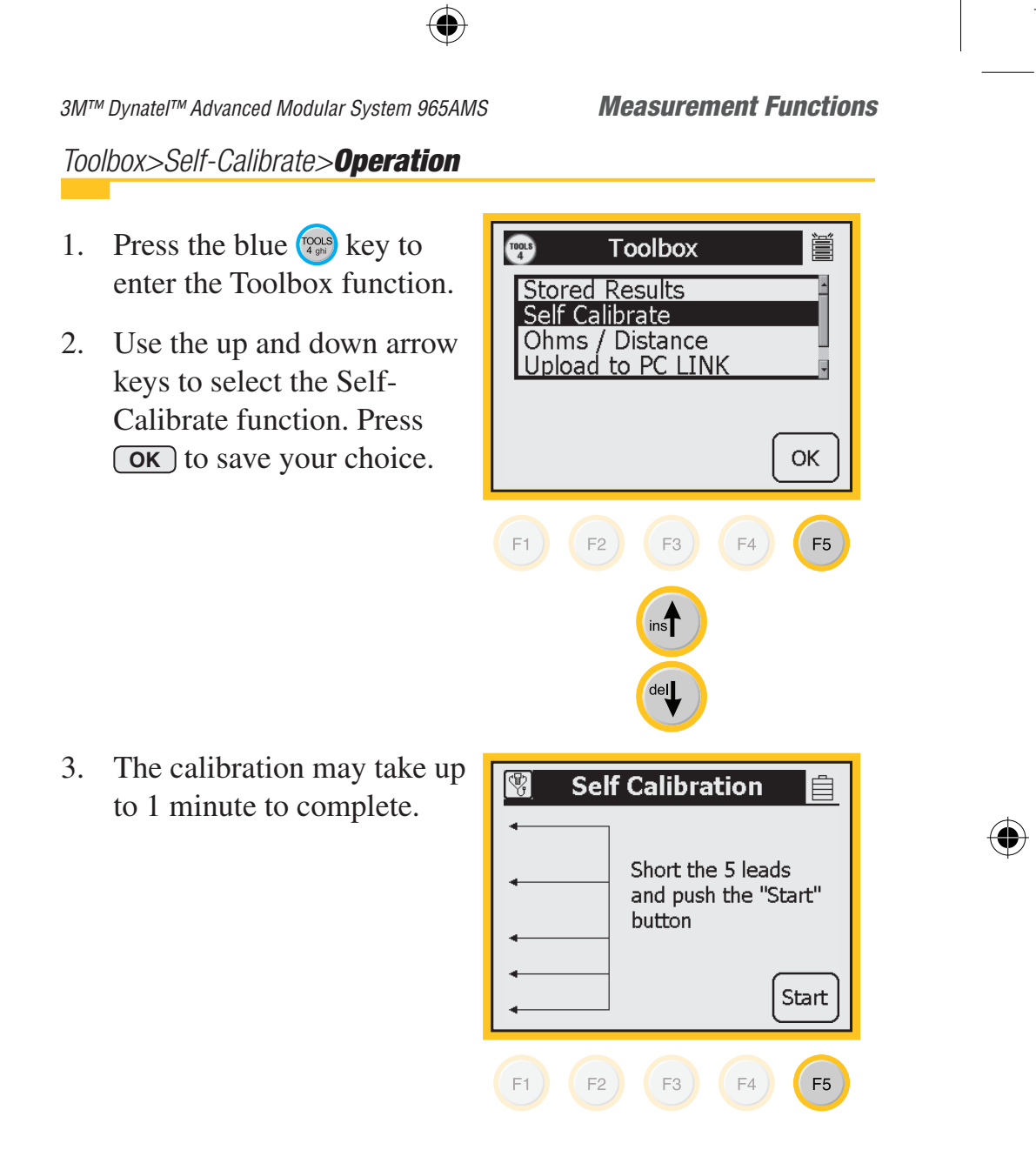

*3M™ Dynatel™ Advanced Modular System 965AMS* 

# Toolbox>Ohms-to-Distance Calculator

Use this function to convert from Ohms to Distance or Distance to Ohms based on temperature and wire gauge.

 $(\mathbf{0})$ 

## Toolbox>Ohms-to-Distance Calculator>Operation

- 1. Press the blue 💬 key to enter the Toolbox function.
- Use the up and down arrow keys to select the Ohms-to-Distance Calculator. Press
   OK to save your choice.

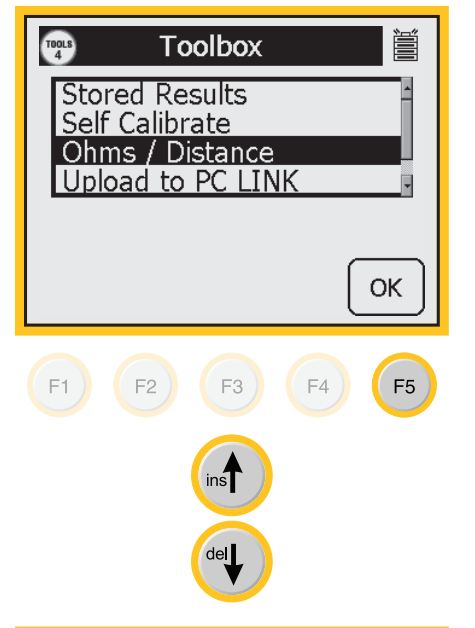

 Use the blue keys to enter the Ohms value. Press
 Select to save and highlight the wire gauge selection.

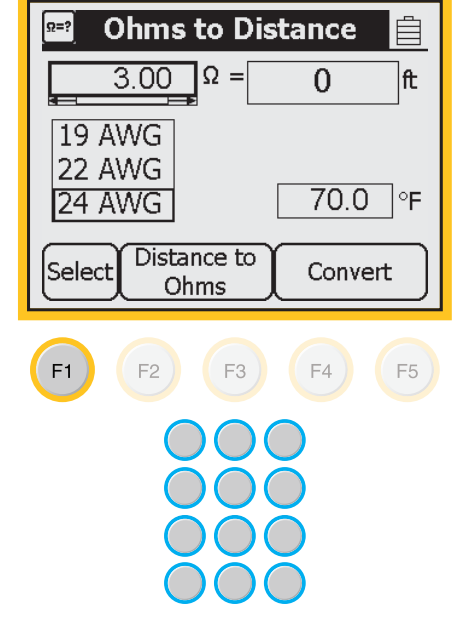

*3M™ Dynatel™ Advanced Modular System 965AMS* 

**Measurement Functions** 

Toolbox>Ohms-to-Distance Calculator>Operation

 $( \blacklozenge )$ 

4. Use the up and down arrow keys to select the wire gauge. Press Select to save and highlight the temperature field.

**Ohms to Distance** <u>Ω</u>=? 3.00 Ω = 0 ft 19 AWG 22 AWG 70.0 °F 24 AWG Distance to Select Convert Ohms F1 ) F2 F3 ) F4 F5 del

5. Use the blue keys to enter the temperature.

4

**Ohms to Distance** Ω=? Ê 3.00 Ω = 113 ft 19 AWG 22 AWG 24 AWG 70.0 °F Distance to Select Convert Ohms F1 F2 ) F3 ) F4 F5

*3M™ Dynatel™ Advanced Modular System 965AMS* 

Toolbox>Ohms-to-Distance Calculator>**Operation** 

 $(\mathbf{\Phi})$ 

6. Press **Convert** to find the distance.

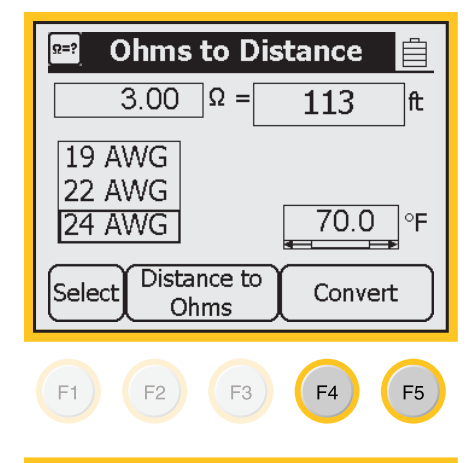

7. Select **Distance to Ohms** if you want to convert a distance to an Ohms value.

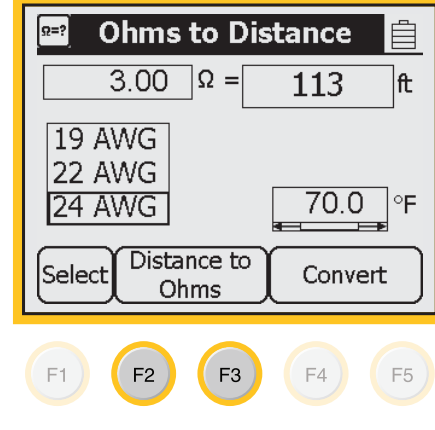

## Toolbox>PC Link

The PC Link function allows you to upload stored test results from the 965AMS tester to your PC or laptop. PC Link can be used either with the 3M<sup>™</sup> Dynatel<sup>™</sup> Advanced Modular System 965AMS Serial Cable 1190 or via a Bluetooth® connection.

Download the PC Link software from www.3m.com/dynatel.

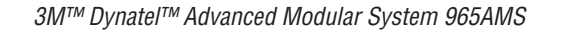

Toolbox>PC Link>Serial Cable Hookup

Note: You must have a COM port on your laptop or PC to use PC Link with a serial cable.

•

Connect the 3M<sup>™</sup> Dynatel<sup>™</sup> Advanced Modular System 965AMS Serial Cable 1190 to the 965AMS tester and the PC or laptop if you will be uploading stored test results.

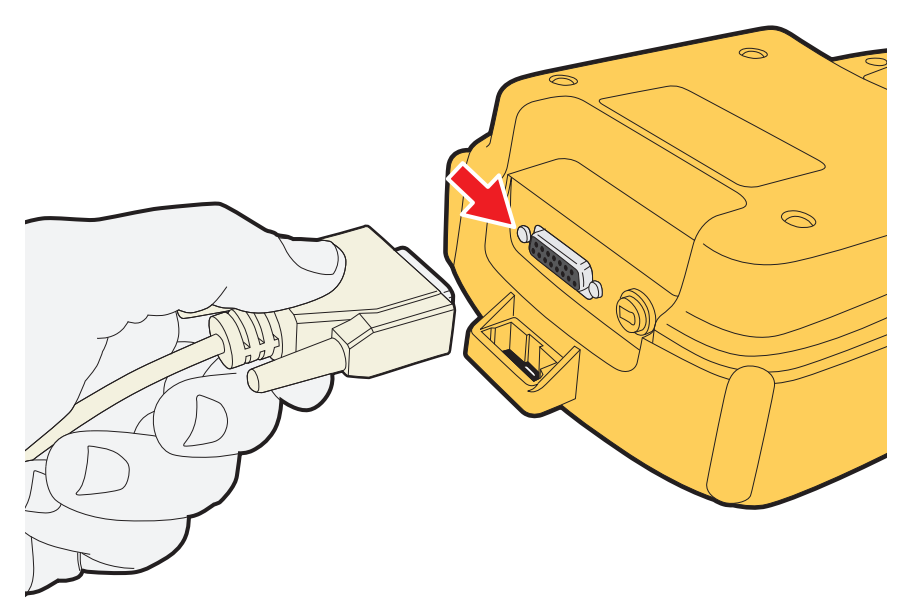

# Toolbox>PC Link>Bluetooth® Hookup

- 1. The receiving PC or laptop must be equipped with Bluetooth® wireless technology and software.
- 2. Use the Bluetooth manager in the receiving PC or laptop to establish a connection to the 965AMS tester using the Serial Port Profile (SSP). In the process, the Bluetooth manager will assign a serial port number to the wireless connection.
- 3. Start PC Link. Set up the serial port number for the connection.

*3M™ Dynatel™ Advanced Modular System 965AMS* 

 $( \blacklozenge )$ 

# Toolbox>PC Link>Operation

- Start with the Welcome Screen. Press **FS-232 Control** to upload results with a serial port, or press **Bluetooth** to upload results with a wireless connection.
- 2. Press the blue key to enter the Toolbox function.
- Use the up and down arrow keys to select Upload to PC Link. Press ок to save your choice.

| 3M Dynatel™ 965AMS 🛛 📋                                                   |  |  |  |  |
|--------------------------------------------------------------------------|--|--|--|--|
| Serial 80 6113 1614 4 ©2005<br>Version 1.01.00                           |  |  |  |  |
| Country USA<br>Int / Ext. Module<br>Owner 3M                             |  |  |  |  |
| Bluetooth RS-232<br>Control Setup                                        |  |  |  |  |
|                                                                          |  |  |  |  |
| Toolbox                                                                  |  |  |  |  |
| Stored Results<br>Self Calibrate<br>Ohms / Distance<br>Upload to PC LINK |  |  |  |  |
|                                                                          |  |  |  |  |

Self Calibrate Ohms / Distance Upload to PC LINK F1 F2 F3 F4 F5

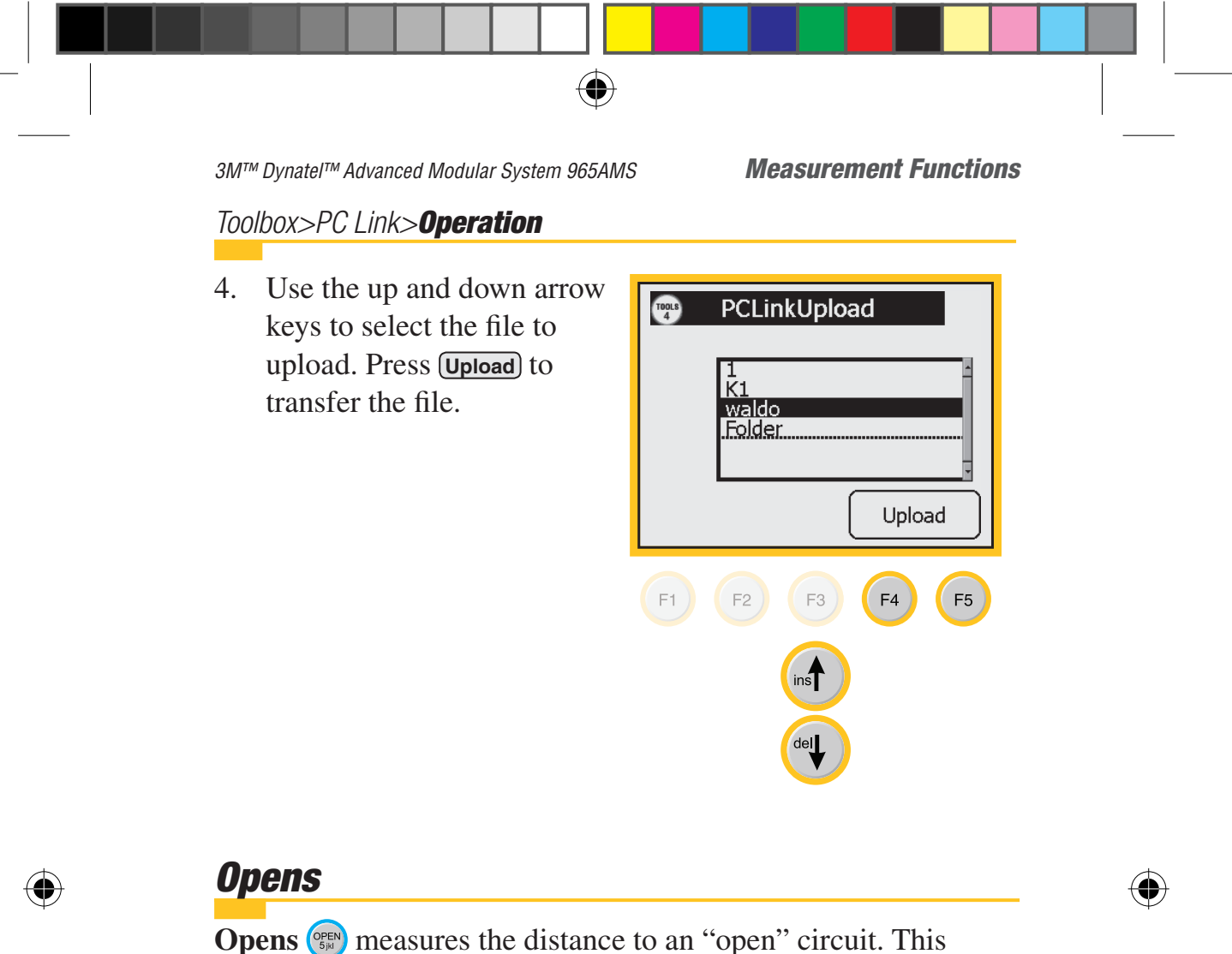

could be a broken wire, a cut pair or the end of the circuit.

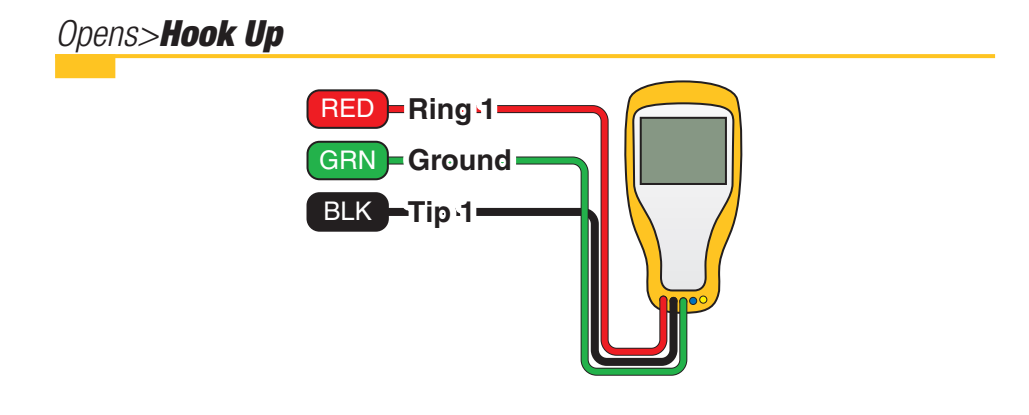

*3M™ Dynatel™ Advanced Modular System 965AMS* 

 $(\mathbf{0})$ 

# Opens>**Operation**

- 1. Press the blue 💬 key to enter the Opens measurement function.
- 2. Press **Setup** to enter the Setup menu.

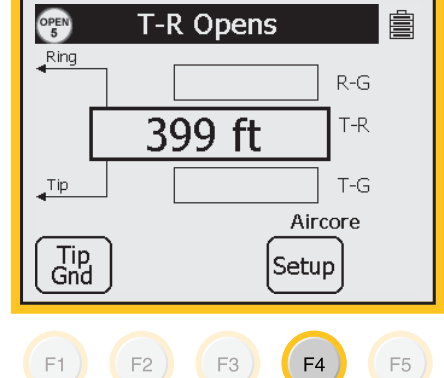

 Use the up and down arrow keys to choose the type of cable that best describes your cable. Press Ок to save your choice.

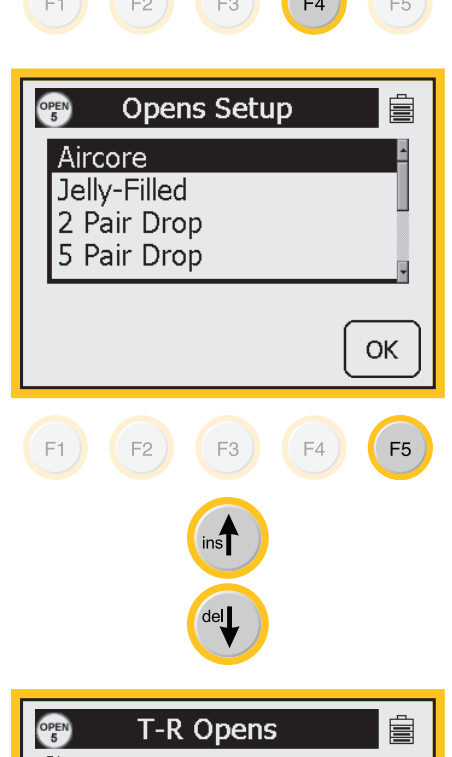

4. This screen displays the T-R distance in the larger active measurement box.

Press **Tip Gnd** to display the T-G distance.

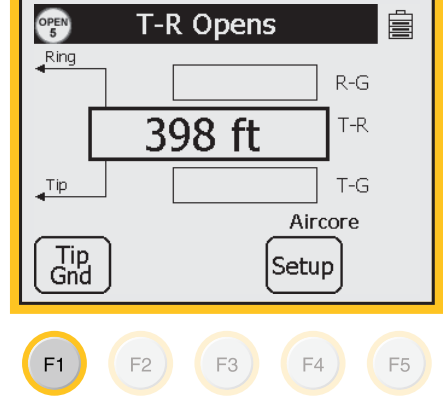

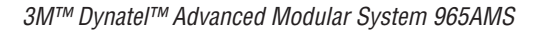

#### **Measurement Functions**

# Opens>Operation

5. The T-R measurement will be saved on the screen in a smaller box until a new measurement updates the screen.

Press **Ring Gnd** to display the R-G distance.

6. The T-G measurement will be saved on the screen in a smaller box until a new measurement updates the screen.

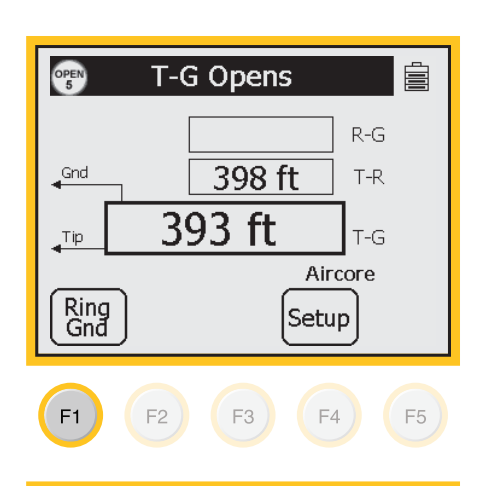

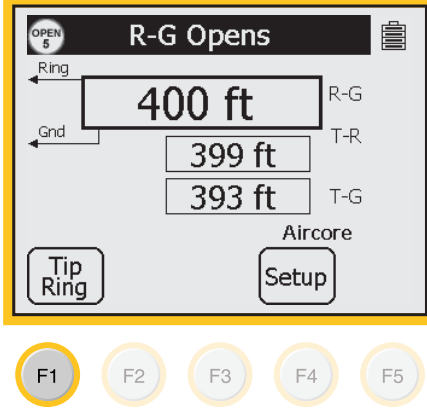

7. All measurements are erased when you exit this function.

**Normal Range:** A good pair should have the T-G, R-G and T-R within about 5% of each other. If they are not within 2%, the shortest distance will be the location of the fault and the other distances will not provide accurate distances. Typically this will be an open ground bond or a broken Tip or Ring.

Note: "Opens" is more accurate if other cable pairs are active. If other pairs are not active, short at least 30% of the inactive pairs to the cable shield.

*3M™ Dynatel™ Advanced Modular System 965AMS* 

## Opens>Calibrate Cable

Use this function to measure the capacitance of a known good pair within a cable of known length. This value can be used as a 'Calibrated Cable'(or 'reference') to find the distance to an 'open' on the same or similar cable.

 $(\mathbf{\Phi})$ 

1. Press Setup.

2. Press Calibrate Cable

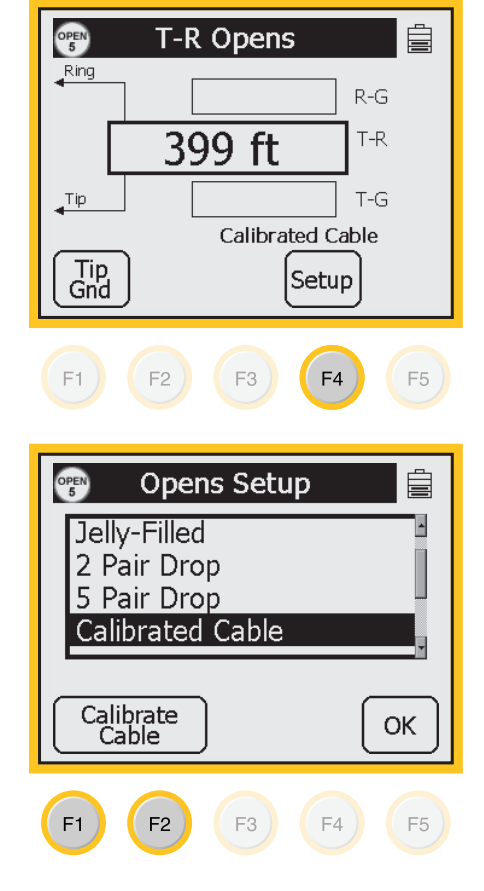

♠

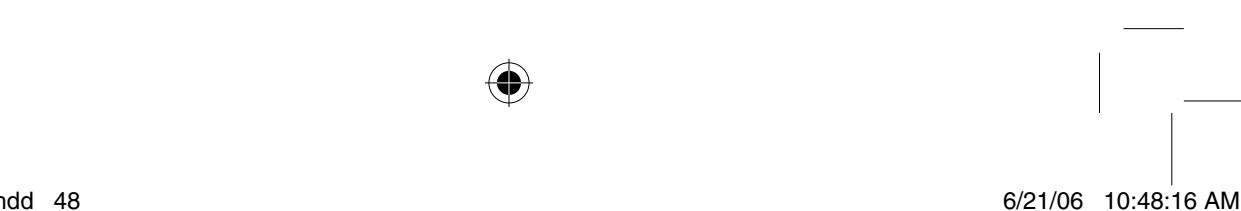

( )

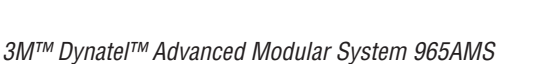

 $( \blacklozenge )$ 

#### **Measurement Functions**

# Opens>Calibrate Cable

3. Use the blue keys to enter the known distance.

Press Measure ).

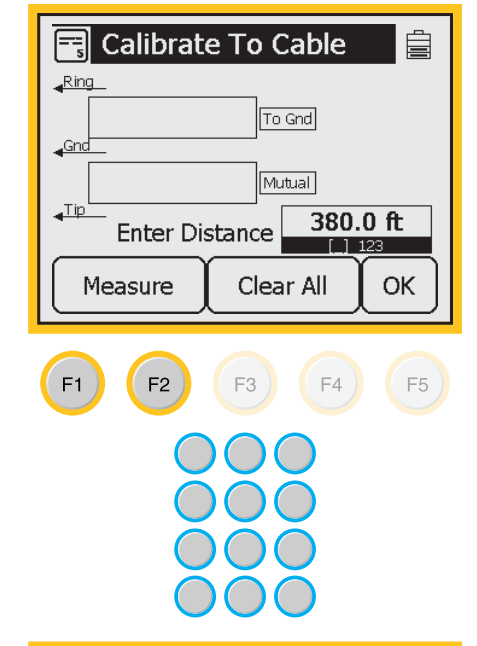

4. The screen will display the measured capacitance per distance for the reference pair.

Note: A Yield sign indicates that the Ring to ground and Tip to ground differ by more than 5%.

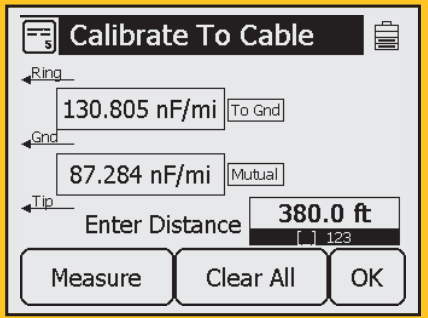

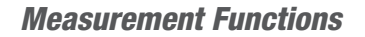

3M<sup>™</sup> Dynatel<sup>™</sup> Advanced Modular System 965AMS

# **Tone**

Use **Tone** is to send a tone on a pair.

Tone>Set-Up

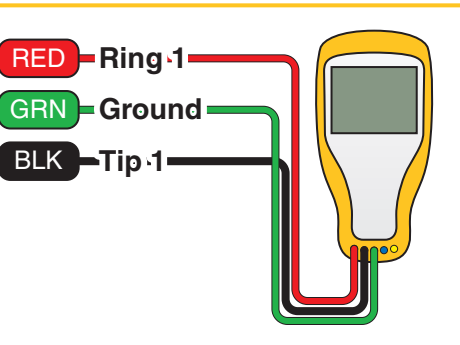

 $(\mathbf{\Phi})$ 

# Tone>Operation

- 1. Press the blue 📾 key to enter the Tone function.
- 2. Use the up and down arrow keys to highlight the frequency that you want to use.

| TONE<br>6           |      | Tone    |       |            |        |
|---------------------|------|---------|-------|------------|--------|
| <mark>_Ring_</mark> | Hz   | dBm     | ı     | Ω          |        |
|                     | 577  | Pair ID | Tone  |            | 1      |
|                     | 404  | 0.0     |       | 600        |        |
|                     | 1004 | 0.0     |       | 600        |        |
| Tip                 | 2804 | 0.0     |       | 600        | -      |
|                     |      |         | Setup | Sen<br>ton | d<br>e |
|                     |      | ins     |       |            |        |

del

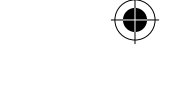

•

**Measurement Functions** 

# Tone>**Operation**

3. Press **Send Tone** to send the tone.

*3M™ Dynatel™ Advanced Modular System 965AMS* 

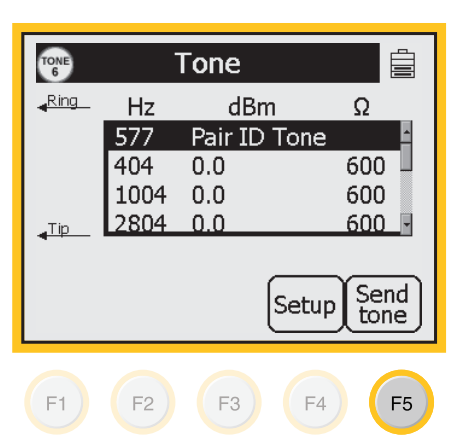

4. Press **Stop Tone** to stop the tone.

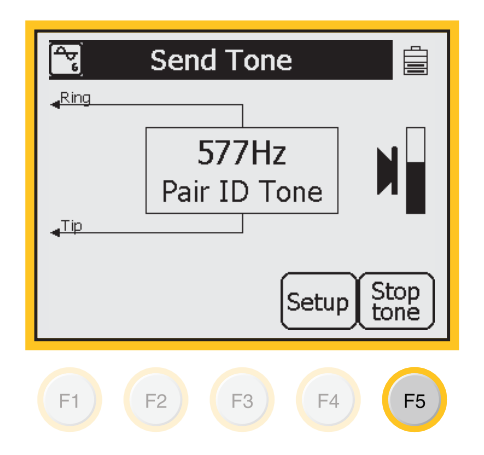

 $(\mathbf{O})$ 

 $(\mathbf{O})$ 

*3M™ Dynatel™ Advanced Modular System 965AMS* 

Tone>Edit The Frequency Of A Tone

There are 10 frequencies that can be stored in memory. If you need a different frequency you can edit any of the 10 frequencies and change to a new frequency.

 $( \blacklozenge )$ 

- 1. Use the up and down arrow keys to select one of the frequencies to change.
- 2. Frequency Range:

**ID** - 200 Hz and 1,000 Hz

**Precision** - 200 Hz and 19,999 Hz

Wideband - 20 kHz and 2200 kHz.

 For this example we will replace 196 kHz with 138 kHz. Use the up and down arrow keys to select Wideband Tone.

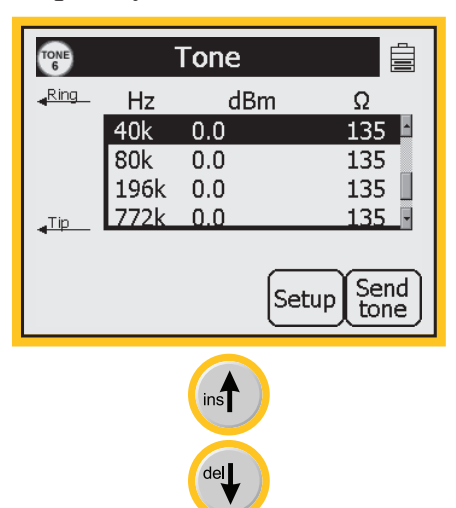

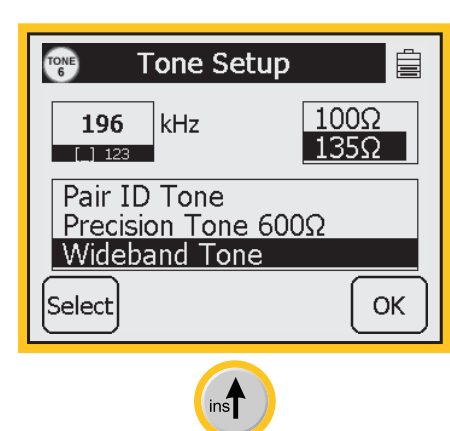

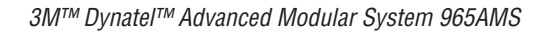

# Tone>Edit The Frequency Of A Tone

- 4. Use the blue keys to enter the frequency in kHz.
- 5. Press OK.

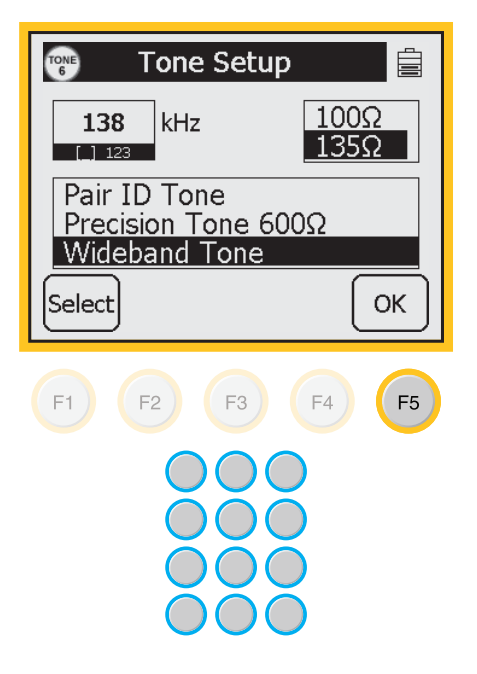

## Tone>Applications

The Tone function can be used for three applications: **ID Tone**, **Precision Tone** and **Wideband Tone**.

# Tone>Applications>ID Tone

- 1. Use the **ID Tone** for pair identification and tone coiling.
- 2. The ID tone is always an interrupted tone.
- 3. The frequency is adjustable between 200 Hz and 1,000 Hz.
- 4. The 965AMS tester automatically goes off-hook when an ID tone is sent.
- 5. The volume control on the 965AMS controls the volume you hear, but the output to the far end is set at a fixed level.

3M<sup>™</sup> Dynatel<sup>™</sup> Advanced Modular System 965AMS

Tone>Applications>**Precision Tone** 

- 1. Use the **Precision Tone** to send a tone.
- 2. Use another 965AMS tester to receive the tone. Press the blue key, then select Loss.
- 3. The output frequency of the Precision tone is adjustable between 200Hz and 19,999Hz.
- 4. The output level range is -20 dBm to +1 dBm.
- 5. The most common frequencies for POTS lines are 404Hz, 1004Hz and 2804Hz.
- 6. The impedance is fixed at  $600\Omega$ .
- 7. Press **Send Tone** to send the ID tone.
- 8. Press **Stop Tone** to stop the Precision tone.

#### Tone>Application>Wideband Tone

- 1. Use the **Wideband Tone** to send a tone to the other end of a wideband circuit to measure the signal loss.
- 2. Use another 965AMS tester to receive the tone.
- 3. Press the blue  $(\mathbb{P}^{\mathbb{SL}})$  key, then select  $(\mathbb{DSL Loss})$ .
- 2. The output frequency of the Wideband tone is adjustable between 20kHz and 2200kHz.
- 3. The output level is fixed at 0dBm.
- 4. The impedance can be set to  $600\Omega$  or  $135\Omega$ .
- 5. Press **Send Tone** to send the wideband tone.
- 6. Press **Stop Tone** to stop the wideband tone.

3M™ Dynatel™ Advanced Modular System 965AMS

# **RFL (Resistance Fault Locate)**

Use **RFL** to find the distance to a short or ground.

Important Note: You must first use the Auto test (), or the Ohmmeter (), to determine the type of fault.

- 1. There are two types of hook-ups, **Separate Pair** and **Single Pair**. Separate Pair is more accurate, but it requires more wires to hook-up. The "Good" wires can be any gauge and any length. As an example, the Good wires can be jumper wire. Separate Pair is recommended for applications where you have a short or ground in an aerial cable or a direct buried cable.
- 2. Single Pair requires that the "Good" wire is the same gauge and length as the faulted wire. Single Pair is appropriate for situations where you are looking for the fault to be in the nearest pedestal.
- 3. RFL has the ability to find the distance to a short or ground using a single section of cable or a section with multiple gauges. Select Single- or Multi-section for your situation.

## RFL>Hook-Up

There are ten possible scenarios for connecting a 965AMS to use the RFL function:

## **Ring-Cross Separate Pair**

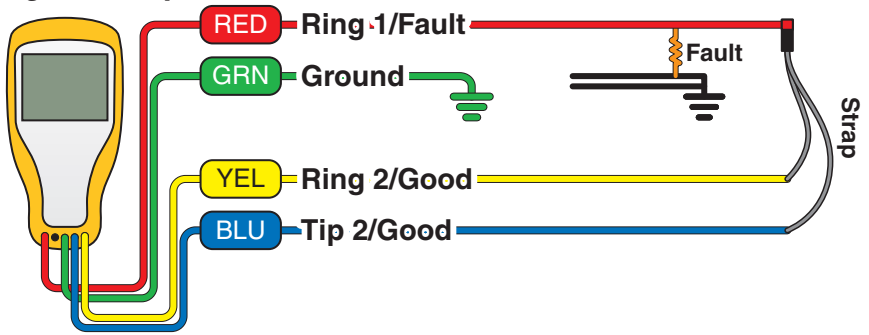

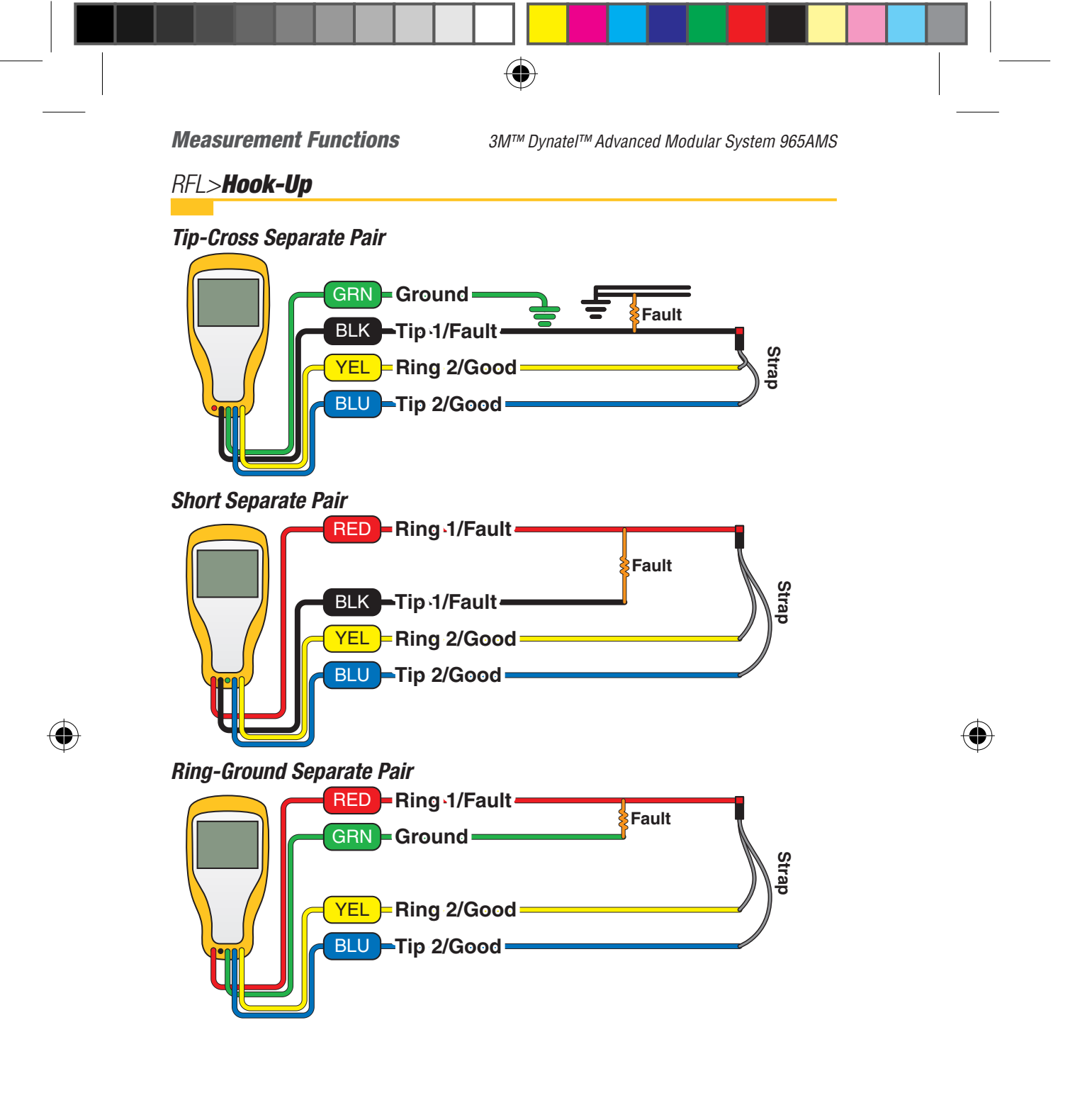

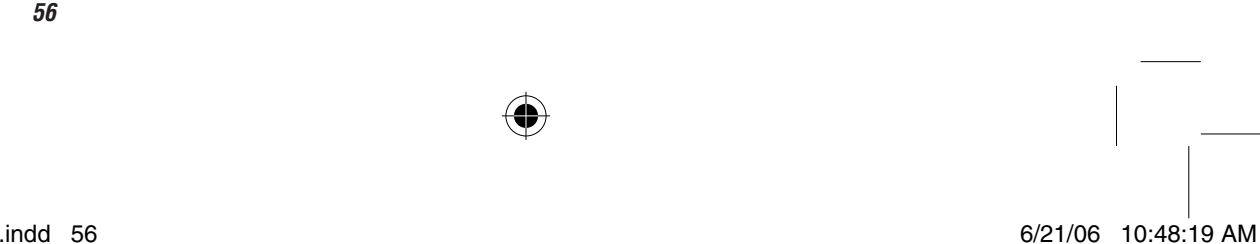

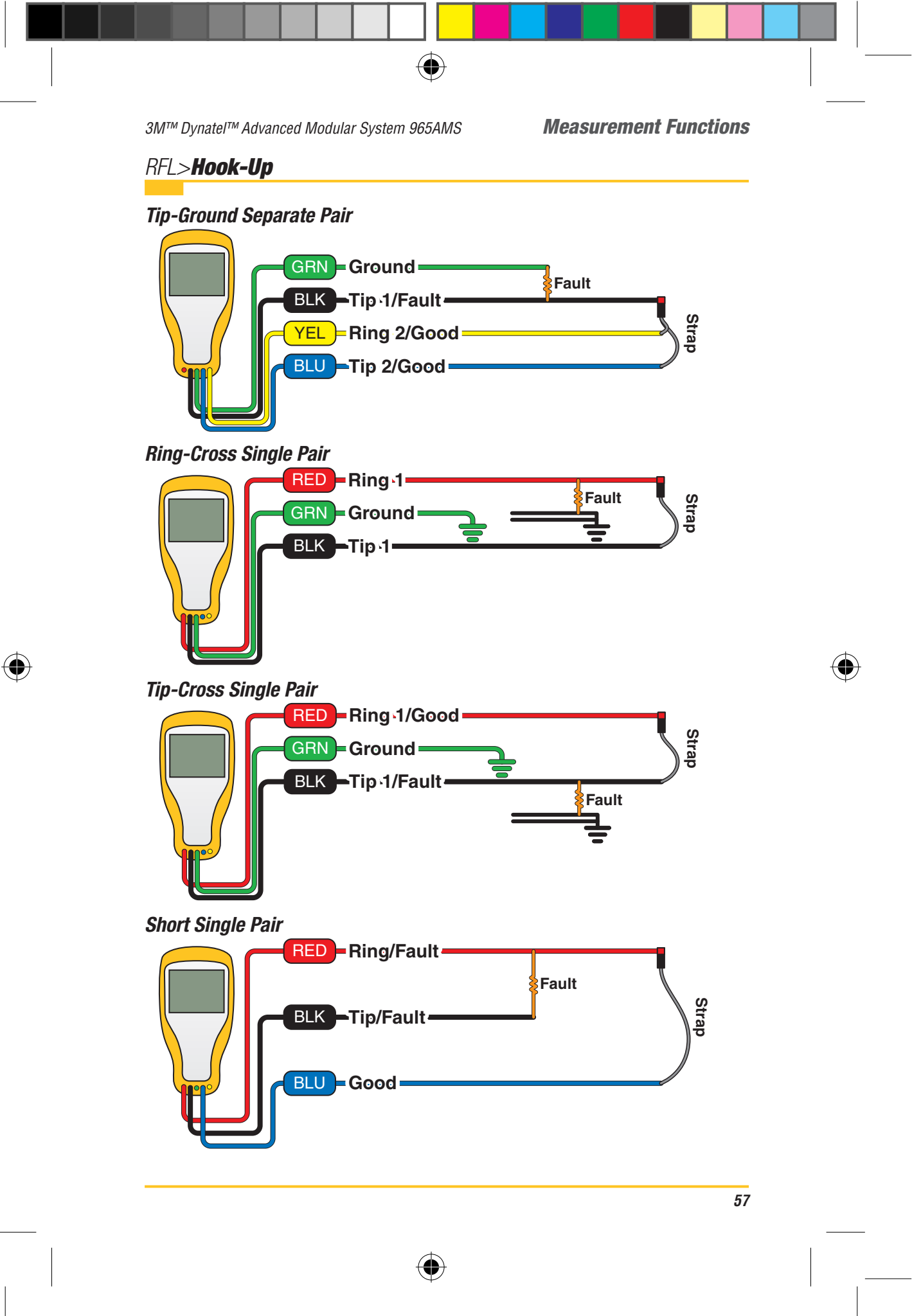

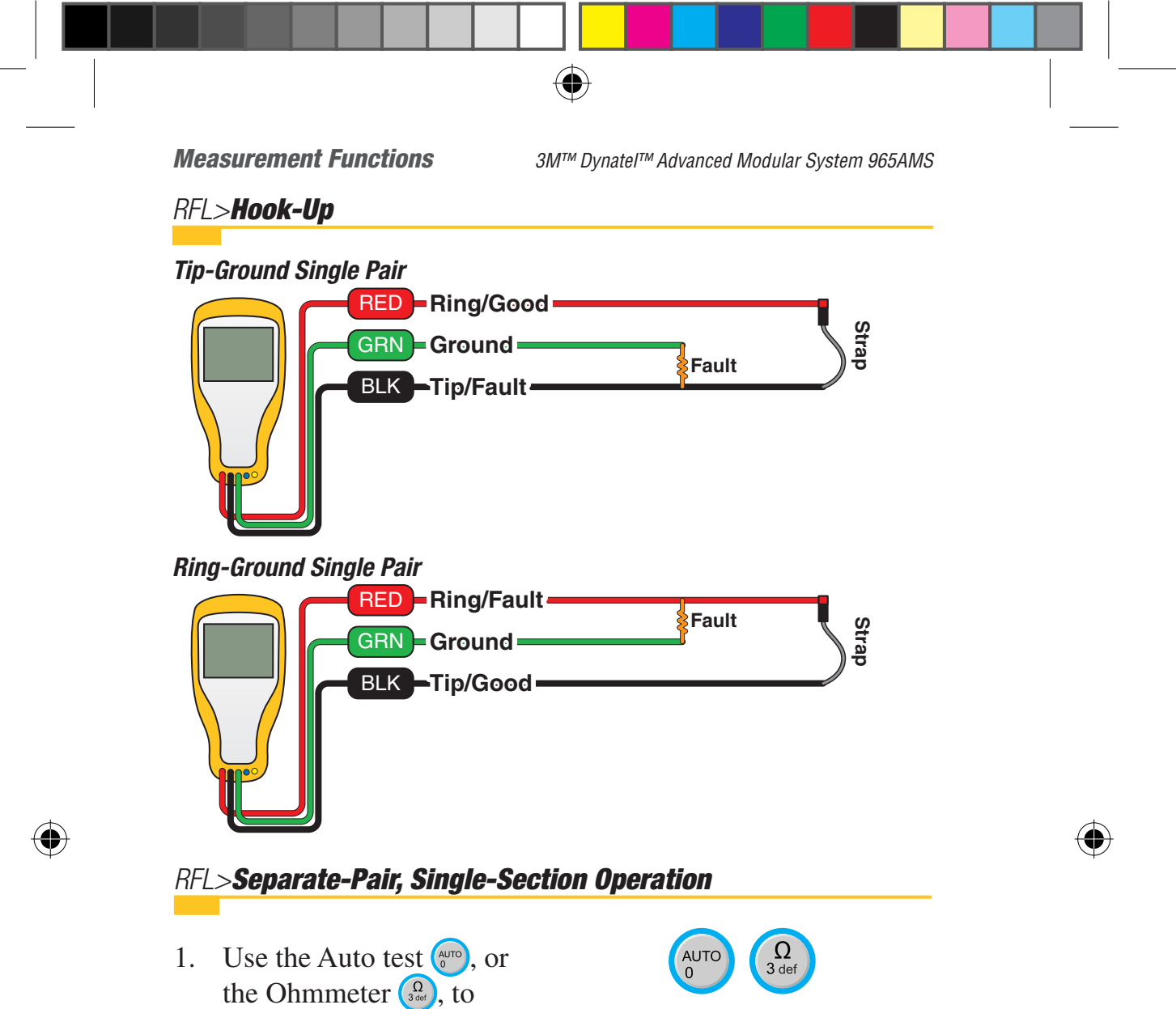

determine the type of fault.

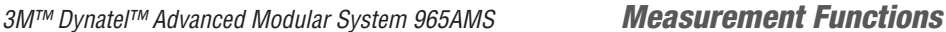

# **RFL>Separate-Pair, Single-Section Operation**

 $( \blacklozenge )$ 

2. Press the blue key to enter the RFL function.

Press **Select** until the up and down arrow keys are in the Fault section. Use the up and down arrow keys to select the type of fault that you have. The options include:

Tip Cross, Ring Cross, Wet Pulp, T-G, R-G, Short

This example will show a Ring-Ground fault.

3. Press Select to move to the Pair section. Use the up and down arrow keys to select Separate Pair.

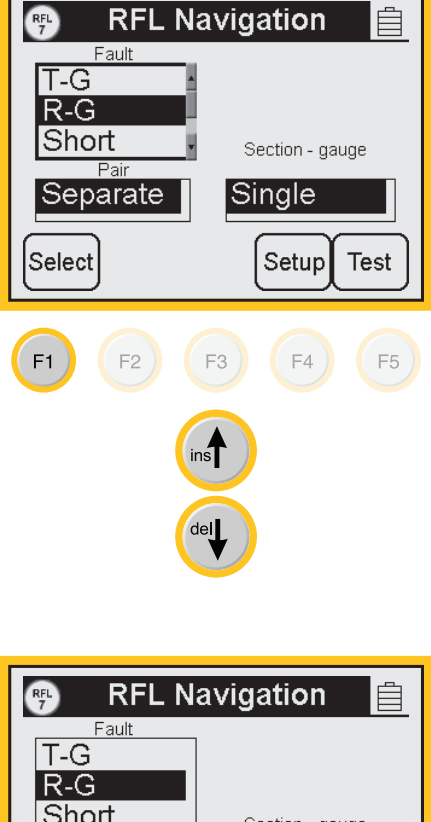

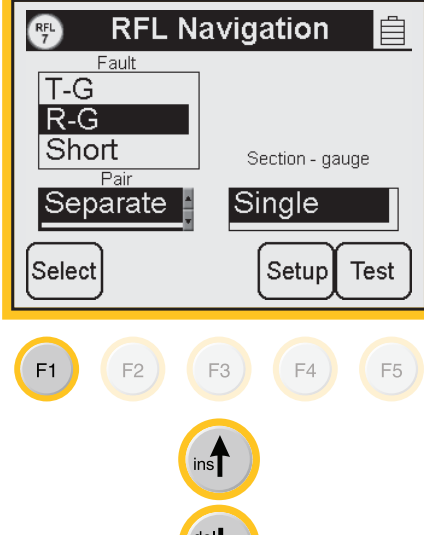

*3M™ Dynatel™ Advanced Modular System 965AMS* 

**RFL>Separate-Pair, Single-Section Operation** 

( )

- 4. Press Select to move to the Multiple-Single section. Use the up and down arrow keys to select Single Section.
- **RFL Navigation** RFL 7 Ê Fault T-G R-G Short Section - gauge Pai Single Separate Select Setup Test F1 F2 ) F3 ) F4 ) F5 ) ins del
- 5. Press **Setup** to choose the measurement parameters.

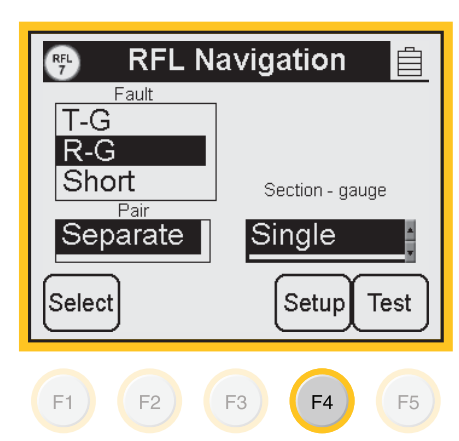

 $(\mathbf{0})$ 

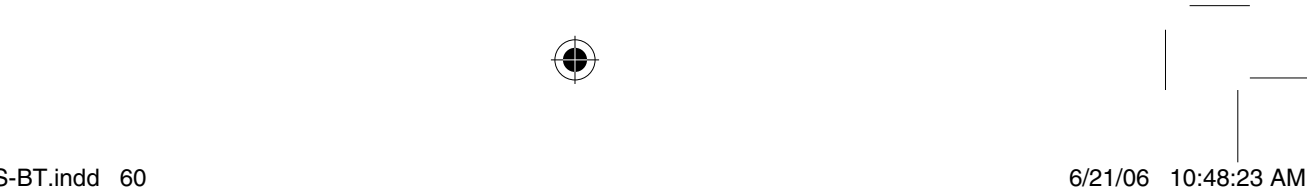

 $( \blacklozenge )$